# **Tutorial**

# Fluxo de Submissão/Depósito

de Teses e Dissertações

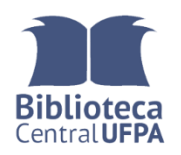

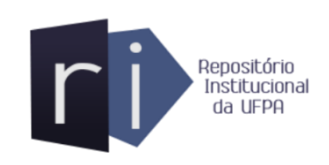

### UNIVERSIDA FEDERAL DO PARÁ

# Reitor

Emmanuel Zagury Tourinho

# **Vice-Reitor**

Gilmar Pereira da Silva

# BIBLIOTECA CENTRAL PROF. DR. CLODOALDO BECKMANN

# Direção

Célia Pereira Ribeiro

# COORDENADORIA DE GESTÃO DE PRODUTOS INFORMACIONAIS

Thyago dos Santos Costa (Coordenador)

Aline Santiago Borges

Edisângela Paixão Bastos

Zilah Edelburga Chaves dos Santos

# Sumário

| 1 INTRODUÇÃO                                    | 6 |
|-------------------------------------------------|---|
| 2 LOGIN                                         | 7 |
| 3 DEPÓSITO                                      | 9 |
| 3.1 INICIAR UM NOVO DEPÓSITO NA ÁREA MEU ESPAÇO |   |
| 3.2 INICIAR UM NOVO DEPÓSITO NA COLEÇÃO         |   |
| 4 DESCRIÇÃO                                     |   |
| 4.1 PRIMEIRA DESCRIÇÃO                          |   |
| 4.1.1 Tipo de documento                         |   |
| 4.1.2 Título                                    |   |
| 4.1.3 Título alternativo                        |   |
| 4.1.4 Permissão de acesso                       |   |
| 4.2 SEGUNDA DESCRIÇÃO                           |   |
| 4.2.1 Data da defesa                            |   |
| 4.2.2 Descrição do autor                        |   |
| 4.2.3 Descrição do orientador e coorientador    |   |
| 4.3 TERCEIRA DESCRIÇÃO                          |   |
| 4.4 QUARTA DESCRIÇÃO                            |   |
| 4.4.1 Instituição                               |   |
| 4.4.2 Sigla da instituição                      |   |

| 4.4.3 Unidade acadêmica         |    |
|---------------------------------|----|
| 4.4.4 Programa de Pós-Graduação |    |
| 4.4.5 País                      |    |
| 4.4.6 Idioma                    |    |
| 4.5 QUINTA DESCRIÇÃO            |    |
| 4.5.1 Palavras-chave            |    |
| 4.5.2 Área de conhecimento CNPq |    |
| 4.5.3 Área de concentração      |    |
| 4.5.4 Linha de pesquisa         |    |
| 4.5.5 Resumos                   |    |
| 4.5.6 Agência de fomento        |    |
| 4.5.7 Fonte                     |    |
| 4.5.8 Fonte URI                 |    |
| 4.5. 9 Citar como               |    |
| 4.6 UPLOAD                      |    |
| 4.6.1 Múltiplos arquivos        |    |
| 4.7 VERIFICAR                   |    |
| 4.8 LICENÇA CREATIVE COMMONS    | 42 |
| 4.9 LICENÇA RIUFPA              | 42 |
| 4.10 COMPLETO                   | 44 |
| 5 FLUXO DE TRABALHO             |    |
| 5.1 CONJUNTO DE TAREFAS         |    |

| 5.2 EXECUTAR TAREFA                 |    |
|-------------------------------------|----|
| 5.3 ACEITAR TAREFA                  |    |
| 5.3.1 Aprovar                       |    |
| 5.3.2 Rejeitar                      |    |
| 5.3.3 Editar metadados              |    |
| 5.3.4 Fazer depois                  |    |
| 5.3.5 Voltar ao conjunto de tarefas |    |
| ANEXO A - PRIMEIRA DESCRIÇÃO        |    |
| ANEXO B - SEGUNDA DESCRIÇÃO         |    |
| ANEXO C - TERCEIRA DESCRIÇÃO        |    |
| ANEXO D - QUARTA DESCRIÇÃO          |    |
| ANEXO E - QUINTA DESCRIÇÃO          | 61 |
| ANEXO F - UPLOAD                    | 64 |
| ANEXO G - VERIFICAÇÃO               |    |
| ANEXO H - LICENÇA CREATIVE COMMONS  |    |
| ANEXO I - LICENÇA RIUFPA            |    |
| ANEXO J - COMPLETO                  |    |

# 1 INTRODUÇÃO

Este tutorial foi criado visando descrever o passo a passo para realização dos depósitos das teses e dissertações no Repositório da Universidade Federal do Pará (RIUFPA). O RIUFPA utiliza o Dspace 6.3 e foi personalizado conforme a realidade da instituição.

O tutorial é composto por seções que descrevem o fluxo de submissão apresentando um formulário composto de 9 abas (5 abas de descrição, Upload, Verificar, Licença Creative Commons e Licença RIUFPA) contendo campos OBRIGATÓRIOS e OPCIONAIS e alguns com exemplos ou modelos do padrão do preenchimento a ser seguido.

Para a realização do depósito o catalogador ou depositante deve realizar seu treinamento junto a esta coordenadoria solicitando por email para riufpabc@ufpa.br ou receber treinamento. em seu local de trabalho do bibliotecário responsável pela coleção, devendo o interessado solicitar a liberação das permissões devidas.

# 2 LOGIN

Acesse https://www.repositorio.ufpa.br/jspui/ e clique em Entrar e em seguida em Meu

#### espaço.

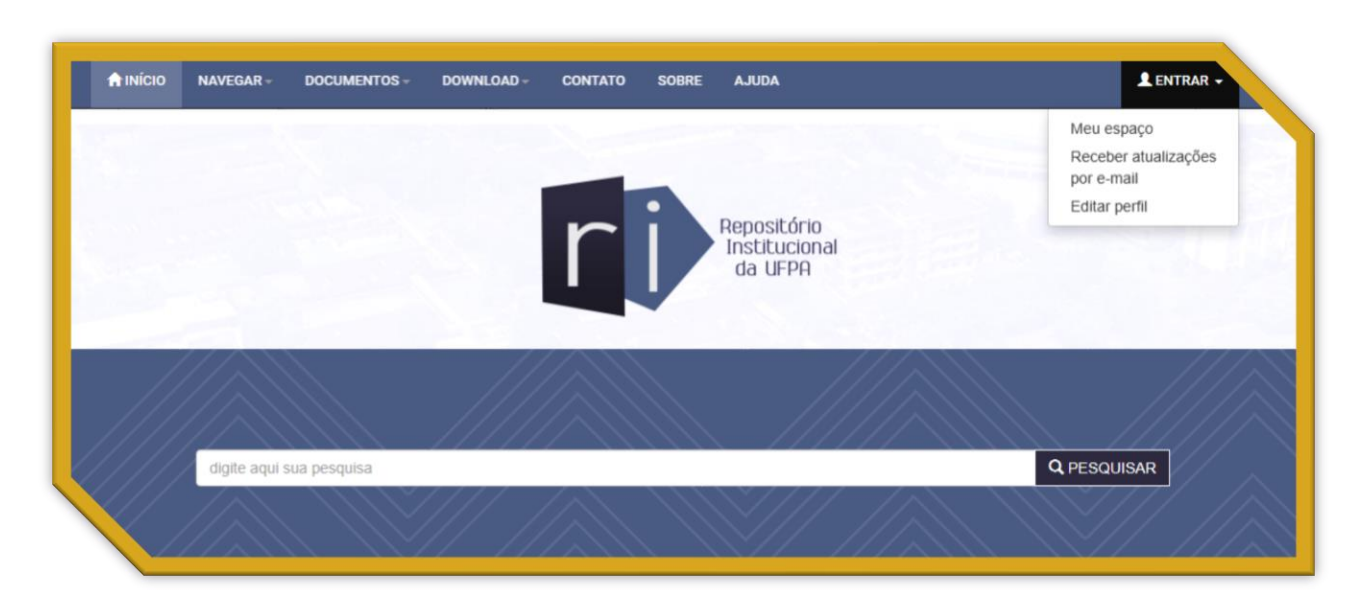

Figura 1: Entrar

Preencha com o seu endereço de e-mail cadastrado no RIUFPA, digite sua senha e clique em **Entrar**.

#### Figura 2: Login

| Entrar no repositório                                                                                   |        |  |
|----------------------------------------------------------------------------------------------------|--------|--|
| Usuário novo? Clique aqui para se registrar<br>Digite seu endereço de e-mail e senha nos espaços abaixo |        |  |
| Endereço de e-mail:                                                                                     |        |  |
| Senha:                                                                                                  |        |  |
| veceu sua senha?                                                                                        | Entrar |  |

Em caso de esquecimento de senha, que foi cadastrada durante o treinamento, você deverá

clicar em **Esqueceu a senha** para que você possa criar uma nova senha.

| Recuperar senha                              |                                                       |                                   |
|----------------------------------------------|-------------------------------------------------------|-----------------------------------|
| Insira seu endereço de e-mail abaixo e cliqu | ie em "Esqueci minha senha" . Você receberá um e-mail | l para configurar uma nova senha. |
| Endereço de e-mail:                          |                                                       |                                   |
|                                              | Esqueci minha senha                                   |                                   |

Figura 3: Recuperar senha

# **3 DEPÓSITO**

Antes de iniciar um novo depósito, na aba Navegar realizar a consulta em nossos índices de **Autores, Orientadores** e **Título do Documento** a fim de evitarmos duplicatas no RIUFPA.

Lembrando que você deverá estar logado no RIUFPA para realizar as diversas tarefas.

Há duas formas de iniciar um depósito.

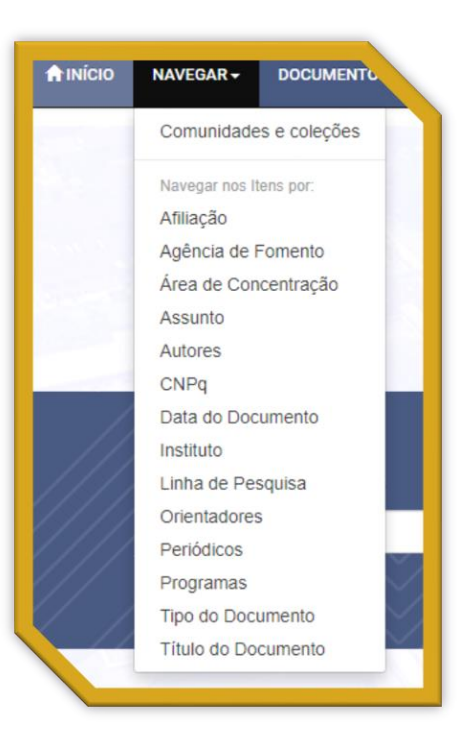

#### Figura 4: Navegar

# 3.1 INICIAR UM NOVO DEPÓSITO NA ÁREA MEU ESPAÇO

Em <u>Meu Espaço</u> clique em <u>Iniciar um novo depósito</u> e selecione a coleção desejada e clique em **Próximo**.

Figura 5: Escolha uma coleção

| Depć<br>Selecione a ( | sito: Escolha uma coleção Ajuda<br>Dieção que você deseja enviar um item a partir da lista abaixo e clique em "Próximo". |          |           |
|-----------------------|----------------------------------------------------------------------------------------------------|----------|-----------|
| Você deve             | selecionar uma coleção para este item.                                                                                   |          |           |
| Coleção               | Selecione                                                                                                    |          | ~         |
|                       |                                                                                                    | Cancelar | Próximo > |

# 3.2 INICIAR UM NOVO DEPÓSITO NA COLEÇÃO

Na coleção desejada clique em **Submeter a esta coleção**, que abrirá o formulário para iniciar o depósito:

|       | <b>~</b> |          |       | ~ -   |
|-------|----------|----------|-------|-------|
| LAIRA | <b>n</b> | SUDMOTOR | na co | 0020  |
| IGUIG | •••      | SUDIELE  |       | LELGU |
|       |          |          |       |       |

| Data do Documento   | Autores Ti   | tulo do Documento A | ssunto CNPq       | Instituto Programas  |  |
|---------------------|--------------|---------------------|-------------------|----------------------|--|
| lipo do Documento   | Orientadores | Agência de Fomento  | Linha de Pesquisa | Área de Concentração |  |
| Periódicos Afiliaçã | io           |                     |                   |                      |  |
|                     |              |                     |                   |                      |  |

#### OBS:

- Geralmente as coleções já estão pré-catalogadas conforme o Modelo de item da coleção.
- Quando o campo é OPCIONAL quer dizer que quando não houver a informação no documento ou quaisquer outras fontes de informação, neste caso, não será preenchido.
- Somente finalizar o campo RESUMO e os resumos em outros idiomas com ponto final, os demais campos não finalizar com ponto final.
- Ao iniciar o depósito em uma coleção, quando na coleção errada, somente após aprovada que poderá mover o item ou excluir durante o fluxo de submissão.

Após finalizar o depósito, antes de aprovar, somente poderá excluir o item quem realizou o depósito, para isso terá que rejeitar o mesmo para que volte para área do depositante para realizar a exclusão do mesmo.

# 4 DESCRIÇÃO

Ao iniciar um depósito um formulário estará disponível para ser preenchido composto de 10 abas, sendo somente possível pular de aba após os campos serem preenchidos e a mesma estar em azul. Alguns campos serão obrigatórios e outros opcionais, sendo que no campo obrigatório o depósito não irá prosseguir enquanto não for preenchido, enquanto que o campo opcional é facultativo, porém devendo preencher caso tenha a informação disponível no pdf do documento, no termo de autorização/declarção de autoria ou de uma fonte confiável (Lattes, Pergamum, Plataforma Sucupira etc).

# 4.1 PRIMEIRA DESCRIÇÃO

Na primeira descrição (ANEXO A) preenchemos os campos conforme as informações contidas no pdf do documento.

# 4.1.1 Tipo de documento

Na primeira aba **Descrição** iniciamos selecionando o campo **Tipo de documento** (dc.type) que é OBRIGATÓRIO E NÃO REPETITIVO.

#### Figura 7: Tipo de documento

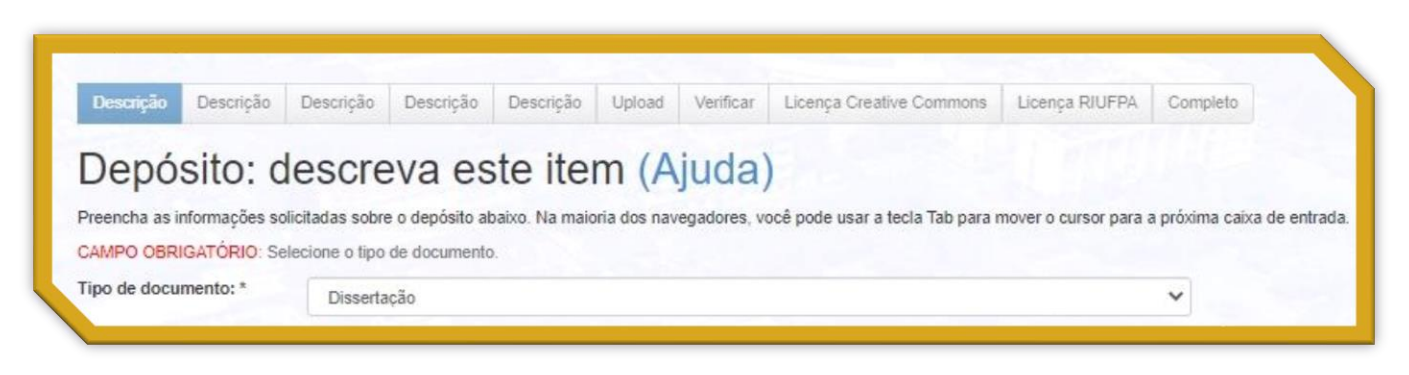

### 4.1.2 Título

O campo **Título** (dc.title) é OBRIGATÓRIO E NÃO REPETITIVO. Preencher o campo com o título e subtítulo (se houver) iniciando com letra maiúscula e as demais de acordo com as regras gramaticais. Se após o título houver subtítulo separá-los por dois pontos (:) e iniciar em minúscula, seguindo a regra gramatical e nunca finalizar com ponto final.

#### Figura 8: Título

| CAMPO OBRIGATO | ÓRIO: Informe o título do documento. |
|----------------|--------------------------------------|
| Título: *      | Título: subtitulo (se houver)        |
|                |                                      |

# 4.1.3 Título alternativo

O campo **Título alternativo** (dc.title.alternative) é OPCIONAL E REPETITIVO. Incluir o título em outro idioma, se houver, e caso contenha mais idiomas em outra língua clique em Adicionar mais e não se deve finalizar com ponto.

#### Figura 9: Título alternativo

| CAMPO OPCIONAL: Informe o(s) título(s) alternativo(s). Recomenda-se preenche<br>maior visibilidade do documento. | r com a tradução do título da tese ou dissertação para o inglês, para |
|----------------------------------------------------------------------------------------------------|-----------------------------------------------------------------------|
| Título(s)<br>alternativo(s):                                                                                     | + Adicionar mais                                                      |

### 4.1.4 Permissão de acesso

O campo Permissão de acesso (dc.rights) é OBRIGATÓRIO E NÃO REPETITIVO. Sempre selecionar Acesso Aberto. Após finalizar a primeira aba clique em Próximo ou Cancelar/Salvar para dar prosseguimento mais tarde.

### Figura 10: Permissão de acesso

| AMPO OBRIGATOR          | RIO: Informe o tipo de acesso ao documento |                 |           |
|-------------------------|--------------------------------------------|-----------------|-----------|
| ermissão de<br>cesso: * | Acesso Aberto                              | ~               |           |
|                         |                                            | Cancelar/Salvar | Próximo > |

Ao clicar em Cancelar/Salvar uma página seguinte pergunta se você quer excluir, bastando clicar em **Deletar este depósito** ou manter o documento para trabalhar mais tarde e informa que você pode continuar o depósito de onde parou imediatamente clicando em Continuar depósito. **Ao clicar em Salvá-lo, eu vou trabalhar nisto mais tarde** seu documento irá para o Meu espaço na sessão Submissões não concluídas, podendo retornar de onde parou clicando em Abrir ou excluí-lo clicando em **Excluir**.

#### Figura 11: Cancelar ou salvar o depósito

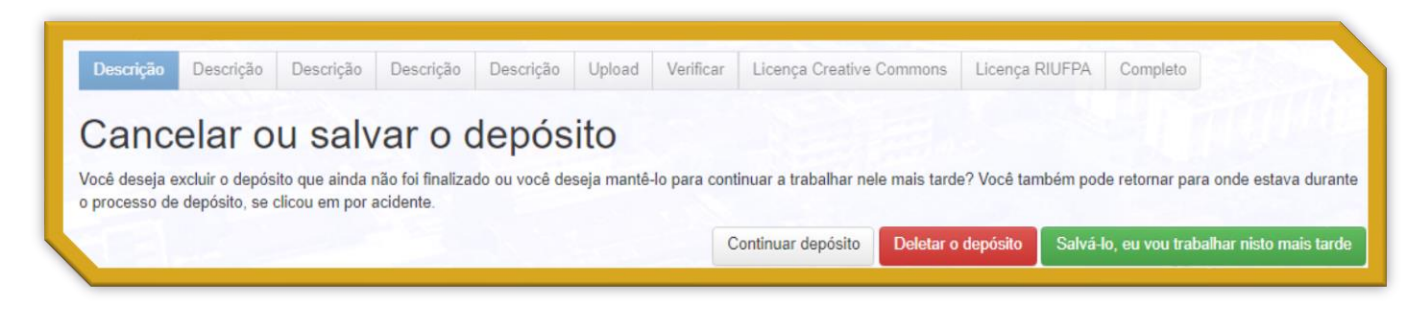

# 4.2 SEGUNDA DESCRIÇÃO

Na segunda descrição (ANEXO B) preenchemos os campos conforme as informações contidas no pdf do documento ou termo de autorização/declaração de autoria.

# 4.2.1 Data da defesa

Na segunda aba **Descrição** iniciamos preenchendo o campo **Data de defesa** (dc.date.issued) que é OBRIGATÓRIO E NÃO REPETITIVO. Digite o dia, selecione o mês e digite o ano de defesa. Caso não conste data de defesa, considerar o ano da folha de rosto).

#### Figura 12: Data da defesa

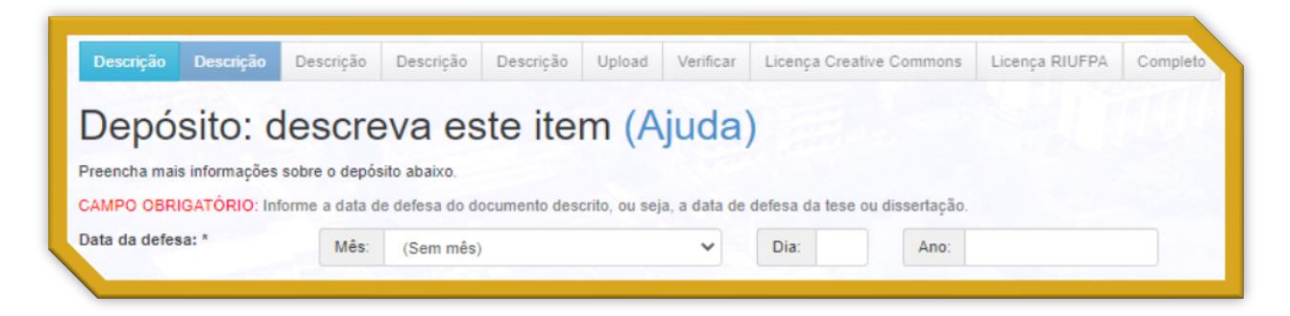

# 4.2.2 Descrição do autor

# 4.2.2.1 Autor

O campo **Autor** (dc.creator) é OBRIGATÓRIO E REPETITIVO. Preencha sempre com o nome completo para manter a padronização do índice de **Autores** e priorizar a busca no <u>catálogo de</u> <u>autoridade</u> do PERGAMUM, seguido do <u>Lattes</u> e demais fontes confiáveis. Após realizar a busca preencher o sobrenome do(s) autor(es) em caixa alta (MAIÚSCULA) no primeiro campo e no segundo campo o prenome do(s) autor(es) por extenso sem abreviar nenhum sobrenome e nunca incluir ponto final. Em caso de mais de um autor clicar em Adicionar mais.

#### Figura 13: Autor

| CAMPO OBRIGATÓRIO | D: Informe o nome completo do(s) autor(es). |                                |                  |
|-------------------|---------------------------------------------|--------------------------------|------------------|
| Autor(es): *      | Último nome, ex. BARROS                     | Primeiro(s) nome(s), ex. Diego | + Adicionar mais |

# 4.2.2.2 Afiliação do autor

O campo **Afiliação do(s) autor(es)** (dc.description.affiliation) é OPCIONAL E REPETITIVO. Preencha a instituição de vínculo empregatício do(s) autor(es). Quando ocorrer mais de um vínculo do(s) autor(s) se deve adicionar clicando em Adicionar mais. Há uma padronização neste campo que deverá ser seguida e não se deve finalizar com ponto: SIGLA - Nome da Instituição por Extenso.

#### Figura 14: Afiliação

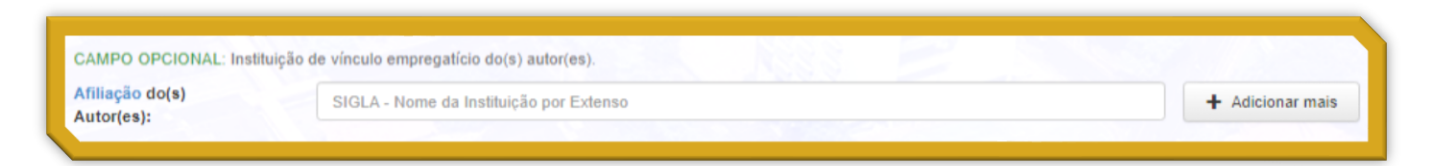

# 4.2.2.3 Lattes do autor

O Campo **URL do Currículo <u>Lattes</u> do(s) autor(es) (dc.creator.Lattes)** é OPCIONAL E REPETITIVO. Inserir o link do currículo <u>lattes</u> do(s) autor(es).

#### Figura 15: Lattes iD no lattes

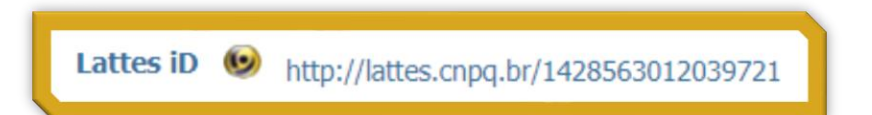

### Figura 16: Lattes do autor

| CAMPO OPCIONAL: Informe a                   | URL do currículo lattes do(s) autor(es).   |                  |
|---------------------------------------------|--------------------------------------------|------------------|
| URL do Currículo Lattes<br>do(s) autor(es): | Ex: http://lattes.cnpq.br/1428563012039721 | + Adicionar mais |
|                                             |                                            |                  |

4.2.2.4 Orcid do autor

No Campo **URL do ORCID do(s) autor(es) (**dc.creator.Orcid) ele é OPCIONAL E REPETITIVO. Inserir o link do orcid do(s) autor(es) que encontra-se no lattes abaixo do lattes iD no campo Identificação.

#### Figura 17: Orcid iD no lattes

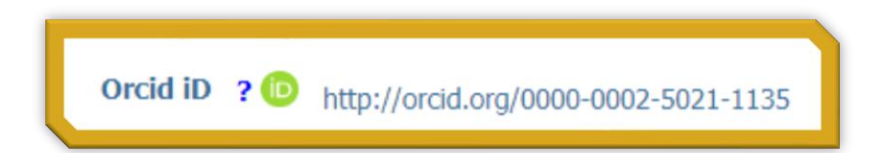

#### Figura 18: Orcid do autor

| CAMPO OPCIONAL: Informe o | ORCID do(s) autor(es).                    |                  |
|---------------------------|-------------------------------------------|------------------|
| ORCID do(s) autor(es):    | Ex: https://orcid.org/0000-0002-5021-1135 | + Adicionar mais |
|                           |                                           |                  |

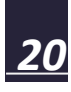

# 4.2.3 Descrição do orientador e coorientador

# 4.2.3.1 Orientador

O campo **Primeiro(a) Orientador(a)** (dc.contributor.advisor1) é OBRIGATÓRIO E NÃO REPETITIVO e deve seguir o padrão SOBRENOME, Nome.

### Figura 19: Orientador

| Primeiro(a) | Último nome, ex. BARROS | Primeiro(s) nome(s), ex. Diego |
|-------------|-------------------------|--------------------------------|

# 4.2.3.2 Lattes do orientador

O Campo **URL do Currículo <u>Lattes</u> do(a) primeiro(a) orientador(a)** (dc.contributor.advisor1Lattes) é OPCIONAL E NÃO REPETITIVO. Inserir o endereço do currículo <u>Lattes</u> do(a) primeiro(a) orientador(a), se houver.

#### Figura 20: Lattes do orientador

| CAMPO OPCIONAL: Inf              | orme a URL do currículo lattes do(a) primeiro(a) orientador(a). |
|----------------------------------|-----------------------------------------------------------------|
| URL do Currículo<br>Lattes do(a) | Ex: http://lattes.cnpq.br/1428563012039721                      |
| primeiro(a)<br>rientador(a):     |                                                                 |

# 4.2.3.3 Orcid do orientador

O Campo URL do ORCID do(a) primeiro(a) orientador(a) (dc.contributor.advisor1Lattes) é

OPCIONAL E NÃO REPETITIVO. Inserir o endereço do orcid do(a) primeiro(a) orientador(a), se houver.

#### Figura 21: Orcid do orientador

| OPCID do(2)                   | niorme o ORCID do(a) primeiro(a) orientador(a): |  |
|-------------------------------|-------------------------------------------------|--|
| primeiro(a)<br>orientador(a): | Ex: http://orcid.org/0000-0002-5021-1135        |  |

# 4.2.3.4 Demais orientadores e coorientadores

Se existirem um(a) segundo(a) orientador(a) (dc.contributor.advisor2Lattes) e primeiro(a) dc.contributor.advisor-co1, segundo(a) dc.contributor.advisor-co2 e terceiro(a) coorientador(a) dc.contributor.advisor-co3, favor preencher seus campos correspondentes de acordo com as orientações da **Descrição do Autor** e clique em **Próximo** ou Cancelar/Salvar para pausar o depósito e dar prosseguimento futuramente.

# 4.3 TERCEIRA DESCRIÇÃO

Na terceira descrição não tem nada a ser preenchido, pois no formulário original eram preenchidos os membros da banca, mas optou-se por não preencher esses campos e tornar essa aba com os campos ocultos, conforme ANEXO C.

# 4.4 QUARTA DESCRIÇÃO

Na quarta descrição (ANEXO D) preenchemos os campos conforme as informações contidas no pdf do documento ou termo de autorização/declaração de autoria. Geralmente essa descrição já está pré-catalogada devido ao modelo de item da coleção, restando somente confirmar as informações registradas. Caso a coleção não esteja pré-catalogada, solicite por email riufpabc@ufpa.br a pré-catalogação deste material.

### 4.4.1 Instituição

O Campo **Nome da instituição por extenso** (dc.publisher) é OBRIGATÓRIO E REPETITIVO onde deve inserir o(s) nome(s) da(s) Instituição(ões) que se encontram na folha de rosto do documento, caso exista mais de uma instituição clicar em +Adicionar mais.

#### Figura 22: Instituição

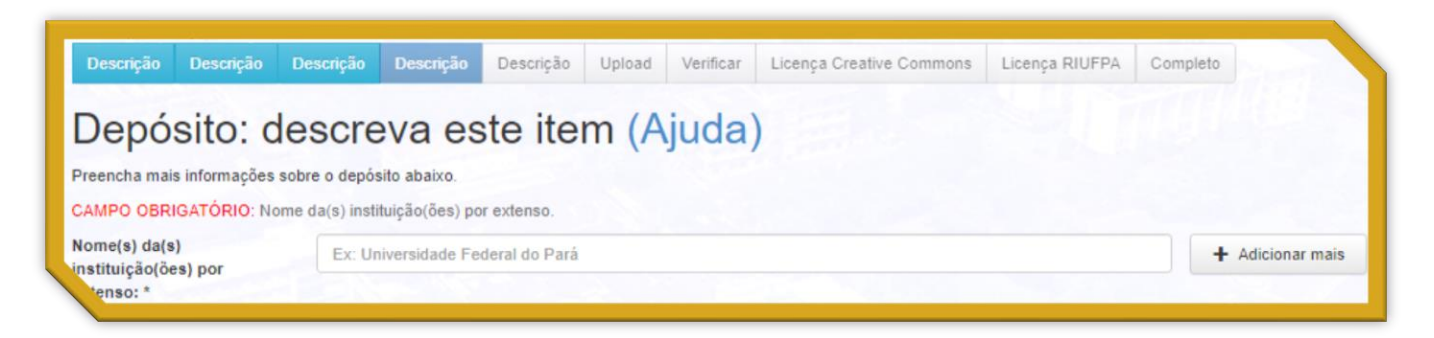

# 4.4.2 Sigla da instituição

O Campo **Sigla(s) da(s) instituição(ões)** (dc.publisher.initials) é OPCIONAL E REPETITIVO e neste campo deve inserir a(s) sigla(s) da(s) instituição(ões) que se encontra(am) na folha de rosto do documento, caso exista mais de uma instituição clicar em +Adicionar mais.

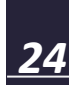

#### Figura 23: Sigla da instituição

| CAMPO OPCIONAL: Sigla               | ı(s) da(s) instituição(ões). |                  |
|-------------------------------------|------------------------------|------------------|
| Sigla(s) da(s)<br>instituição(ões): | Ex: UFPA                     | + Adicionar mais |
|                                     |                              |                  |

#### 4.4.3 Unidade acadêmica

O Campo **Faculdade, Instituto ou Departamento** (dc.publisher.department) é OBRIGATÓRIO E NÃO REPETITIVO. Selecione o nome por extenso da unidade acadêmica (Instituto, Núcleo, Colégio, Faculdade, Departamento ou estrutura equivalente). Caso a unidade acadêmica esteja ausente desta lista, enviar email para riufpabc@ufpa.br solicitando a inclusão deste material.

#### Figura 24: Departamento

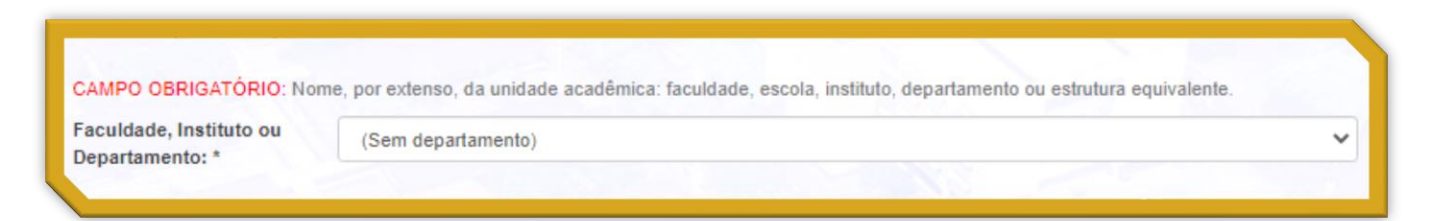

### 4.4.4 Programa de Pós-Graduação

O Campo **Nome do programa de pós-graduação por extenso** (dc.publisher.program) é OBRIGATÓRIO E NÃO REPETITIVO. Selecione o nome do Programa de Pós-Graduação por extenso. Caso o programa esteja ausente desta lista, enviar email para riufpabc@ufpa.br solicitando a inclusão.

#### Figura 25: Programa

| CAMPO OBRIGATÓRIO: No                    | me do programa de pós-graduação por extenso. |   |
|------------------------------------------|----------------------------------------------|---|
| Nome do programa de<br>pós-graduação por | (Sem programa)                               | ~ |
| extenso: ~                               |                                              |   |

## 4.4.5 País

O Campo **País** (dc.publisher.country) é OBRIGATÓRIO E NÃO REPETITIVO. Selecione o país

da instituição.

#### Figura 26: País

| CAMPO OBRIGATÓ | RIO: Informe o país. |   |
|----------------|----------------------|---|
| País: *        | (Sem país)           | ~ |

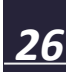

### 4.4.6 Idioma

O Campo **Idioma** (dc.language) é OBRIGATÓRIO E REPETITIVO. Selecione o idioma em que o documento está escrito e após finalizar clique em **Próximo** ou Cancelar/Salvar para pausar o depósito e dar prosseguimento futuramente.

| ldioma(s): * | (Sem idioma)<br>Português<br>Inglês<br>Francês<br>Espanhol<br>Alemão |          | ·               |             |
|--------------|----------------------------------------------------------------------|----------|-----------------|-------------|
|              |                                                                      | Antonian | Canadian/Calvas | Definitions |

#### Figura 27: Idioma

# 4.5 QUINTA DESCRIÇÃO

### 4.5.1 Palavras-chave

Na quinta Descrição (ANEXO E) iniciamos preenchendo o campo **Palavras-chave** (dc.subject) que é OBRIGATÓRIO E REPETITIVO. Retirar as palavras-chave do resumos. Na ausência das palavras-chave do resumo no documento, preencha conforme o assunto do documento por ser um campo de termos livres. Preencha com as palavras-chave tanto do resumo em portugês quanto do resumo em inglês. Para inserir mais palavras-chave clique em **+Adicionar** Universidade Federal do Pará Biblioteca Central Prof. Dr. Clodoaldo Beckmann

**mais**. Nunca incluir ponto final após o assunto e cada palavra-chave deve ser incluída em cada campo de acordo com a ordem que aparece no trabalho.

#### Figura 28: Palavra-chave

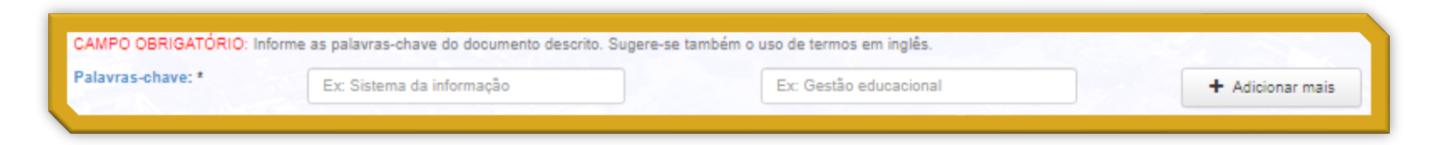

Seguem abaixo algumas recomendações relacionadas à inclusão das palavras-chave para mantermos um padrão no índice Assunto:

1) Com relação às palavras-chave não inserir os travessões (–) e usar o hífen/tracinho (-), para evitarmos as duplicatas:

Sistema nervoso – Degeneração (NÃO USAR)

Sistema nervoso - Degeneração (USAR)

2) Sempre que colocarmos um sub-cabeçalho iniciar com letra maiúscula:

Sistema nervoso - degeneração (NÃO USAR)

Sistema nervoso - Degeneração (USAR)

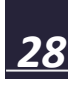

3) Quando descritas em duas palavras o assunto, iniciar somente a primeira palavra com letra maiúscula, de acordo com as normas gramaticais:

Sistema Nervoso (NÃO USAR)

Sistema nervoso (USAR)

Antropologia e Educação (NÃO USAR)

Antropologia e educação (USAR)

Arte na Educação (NÃO USAR)

Arte na educação (USAR)

\*Não se esquecendo de considerar as normas gramaticais. Qualquer dúvida consultar o <u>Catálogo de autoridades</u> no Pergamum.

# 4.5.2 Área de conhecimento CNPq

O Campo **Áreas de conhecimento de acordo com tabela do CNPq** (dc.subject.cnpq) é OBRIGATÓRIO E REPETITIVO. Clique em Categorias de assuntos para selecionar a área de conhecimento.

#### Figura 29: Área do conhecimento CNPq

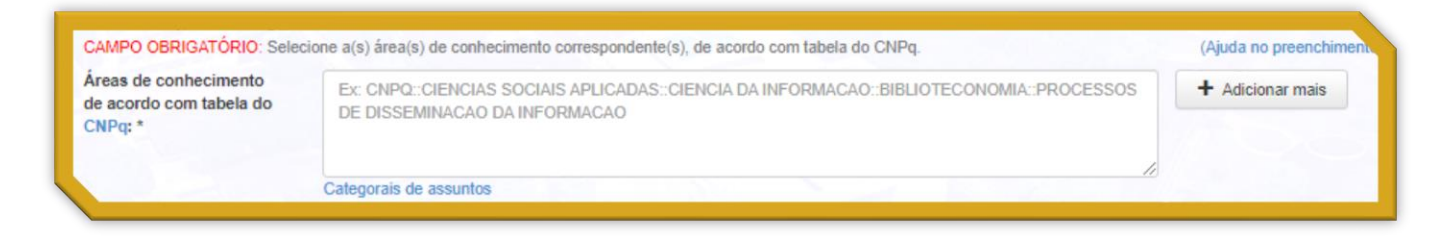

Ao abrir a página de seleção, selecione a área de conhecimento correspondente, de acordo com tabela do CNPq relacionada com o assunto do trabalho. Para expandir a área de conhecimento clique no ícone + para selecionar uma área mais específica.

#### Figura 30: Categorias de assunto

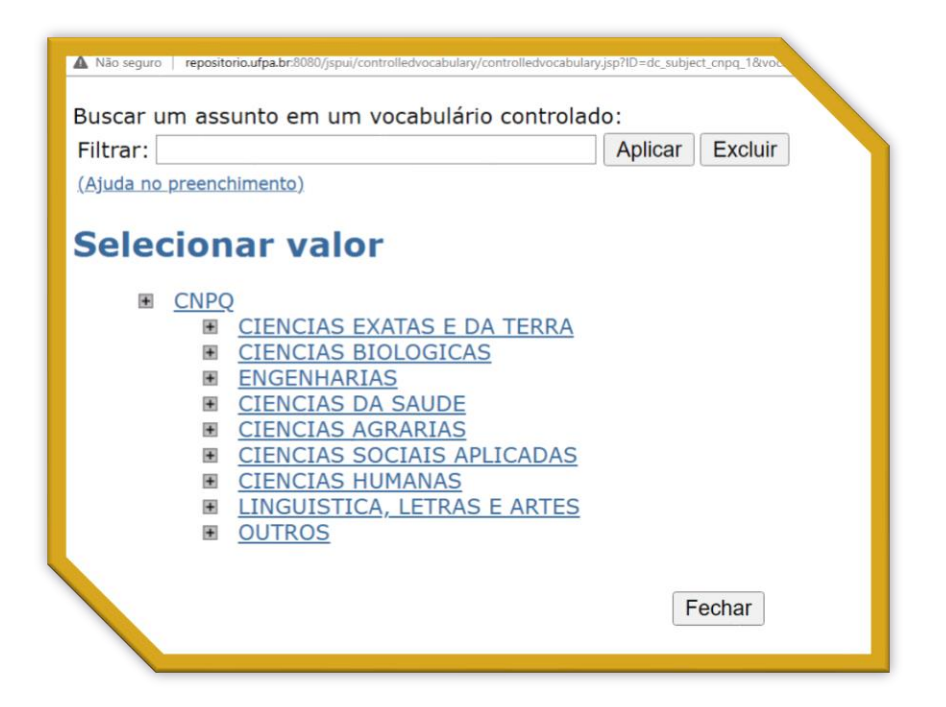

Caso queira adicionar mais de uma área de conhecimento clique em **+Adicionar mais**. Em caso de uma possível indisponibilidade do acesso às <u>Categorias de assuntos</u> consultar o índice <u>CNPq</u> do RIUFPA e copiar e colar nesta área. Favor respeitar a nomenclatura CNPQ::GRANDEAREA::AREADOCONHECIMENTO::SUBAREA::ESPECIALIDADE sem acentuação e sem espaço. Nunca modificar manualmente a nomenclatura.

# 4.5.3 Área de concentração

O Campo Área de concentração (dc.subject.areadeconcentracao) é OPCIONAL E REPETITIVO. Antes de inserir consulte o índice <u>Área de Concentração</u> do RIUFPA para inserir o nome corretamente no campo assim evitando-se as duplicatas e na ausência do mesmo seguir o padrão em letras maiúsculas: NOME POR EXTENSO. Apesar de ser um campo REPETITIVO deve constar somente uma área de concentração de acordo com o trabalho depositado.

#### Figura 31: Área de concentração

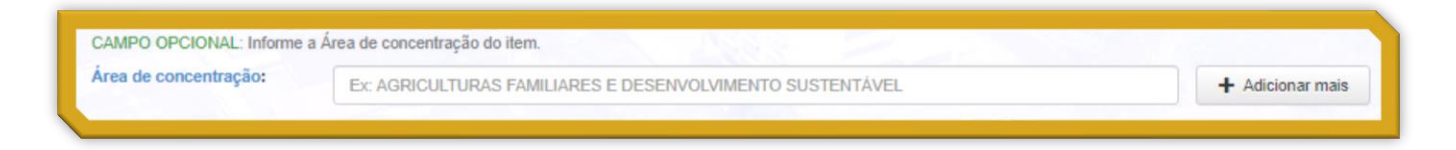

# 4.5.4 Linha de pesquisa

O campo **Linha de pesquisa** (dc.subject.linhadepesquisa) é OPCIONAL E REPETITIVO. Antes de inserir consulte o índice <u>Linha de Pesquisa</u> para inserir o nome corretamente no campo assim evitando-se as duplicatas e no caso de ausência, seguir o padrão em letras maiúsculas: NOME POR EXTENSO. Apesar de ser um campo REPETITIVO deve constar somente uma linha de pesquisa de acordo com o trabalho depositado.

#### Figura 32: Linha de pesquisa

| CAMPO OPCIONAL: Inform | ne a Linha de pesquisa do item.                          |                  |
|------------------------|----------------------------------------------------------|------------------|
| Linha de pesquisa:     | Ex: SUSTENTABILIDADE DA AGRICULTURA FAMILIAR NA AMAZONIA | + Adicionar mais |

### 4.5.5 Resumos

O campo resumo e demais resumos em outros idiomas são OPCIONAIS E NÃO

REPETITIVOS. Preencha o campo de acordo com os idiomas presentes no documento (Abstract,

Résumé, Resumen, Riassunto, Zusammenfassung, etc).

#### Figura 33: Resumo

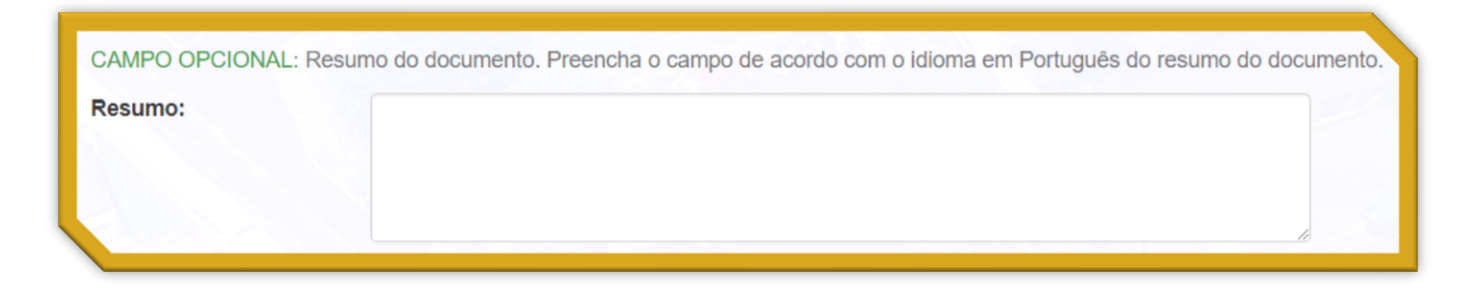

**OBS**: Quando o resumo estiver em língua indígena usar o campo **Resumo Indígena** e colocar a palavra Resumo no respectivo idioma indígena.

# 4.5.6 Agência de fomento

O Campo **Agência(s) de fomento** (dc.description.sponsorship) é OPCIONAL E REPETITIVO. Selecionar o(s) órgão(s) financiador(es), quando houver. Para selecionar mais de uma agência de fomento manter pressionada a tecla CTRL e realizar a seleção necessária. Caso por acidente selecione uma agência qualquer, mas o trabalho não foi financiado, deve rolar a barra até o final e selecionar a opção: *Não se aplica*.

### CAMPO OPCIONAL: Agência(s) de fomento que auxiliou(ram) o pesquisador. Agência(s) de fomento: ANP - Agência Nacional do Petróleo BRASILSAT - Satélite Brasileiro de Telecomunicações BNDES - Banco Nacional de Desenvolvimento Econômico e Social CAPES - Coordenação de Aperfeiçoamento de Pessoal de Nível Superior CEDLA - Centre for Latin American Research and Documentation CNEN - Comissão Nacional de Energia Nuclear

Figura 34: Agência de fomento

**OBS**: Caso a agência de fomento esteja ausente da lista no momento do fluxo de submissão, somente após a aprovação do item é que se poderá incluir a agência não listada em Editar no padrão SIGLA - Nome por Extenso.

# 4.5.7 Fonte

O campo **Fonte** (dc.source) é OPCIONAL E NÃO REPETITIVO e trata-se da origem do documento em formato físico, sendo assim inserir o texto no campo: 1 CD-ROM, caso o documento de origem esteja em cd.

| AMPO OPCIONAL | Fonte do documento. |  |
|---------------|---------------------|--|
|               |                     |  |

# 4.5.8 Fonte URI

O campo **Fonte URI** (dc.source.uri) é OPCIONAL E NÃO REPETITIVO e trata-se da origem do documento ser online em formato de link ou recebido por email, sendo assim inserir o texto padrão no campo: Disponível na internet via correio eletrônico: email da biblioteca.

**OBS**: O campo é opcional, mas é obrigatório informar qual das duas fontes é a fonte de origem do documento.

#### Figura 36: Fonte URI

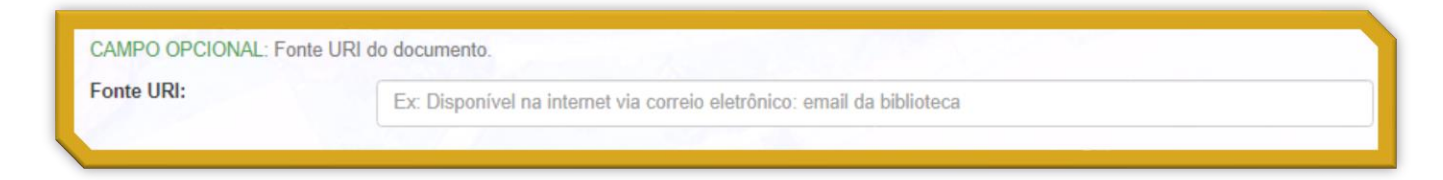

### 4.5. 9 Citar como

O Campo **Citar como** (dc.identifier.citation) é OBRIGATÓRIO E NÃO REPETITIVO. Insira a referência de acordo como se apresenta o documento segundo orientação da NBR 6023. Ao final da referência incluir "Disponível em: . Acesso em:." e depois clique em **Próximo**.

#### Figura 37: Citar como

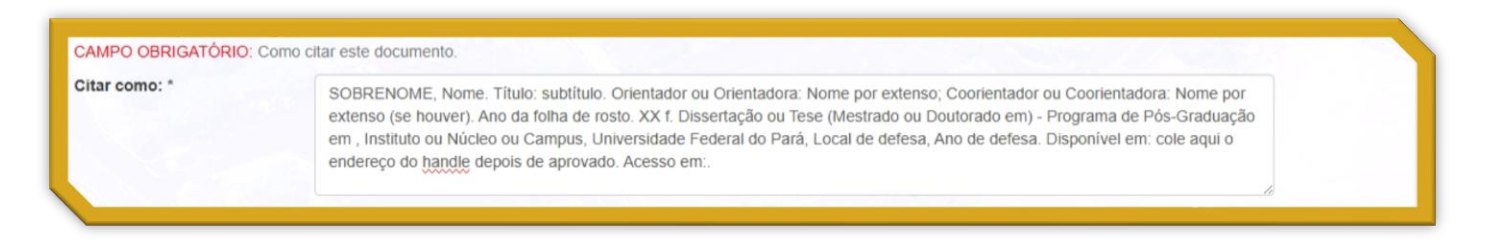

# 4.6 UPLOAD

Na aba Upload (ANEXO F) selecione o arquivo em PDF a ser disponibilizado no RIUFPA,

aguarde a barra do status carregar totalmente até ficar verde e em seguida clique em Próximo.

#### Figura 38: Upload

| serve também que o sistema e capaz de preservar o conteudo<br>pio. | o de certos tipos de arquivos. | i.<br>Informações sobre tipos de | e arquivos e níveis de |
|--------------------------------------------------------------------|--------------------------------|----------------------------------|------------------------|
|                                                                    | •                              |                                  |                        |
| Selecione um arq                                                   | uivo ou arraste                | arquivos                         |                        |
| Selecione um arq                                                   | uivo ou arraste                | arquivos                         |                        |
| Selecione um arqu                                                  | uivo ou arraste                | arquivos                         |                        |
| Selecione um arqu                                                  | uivo ou arraste                | arquivos                         |                        |

**OBS:** Sempre nomear o PDF sem espaços e iniciando pelo tipo de documento, se Tese ou Dissertação; inserir o underline \_ e em seguida digitar as três primeiras palavras do título, sendo que em cada palavra a primeira letra em maiúscula e as demais minúsculas e desprezando os artigos, advérbios e preposições.

Em seguida surge a confirmação do arquivo carregado com sucesso, sendo opcional inserir mais arquivos ou até deletar o arquivo carregado para fins de substituição e em seguida clicar em próximo.

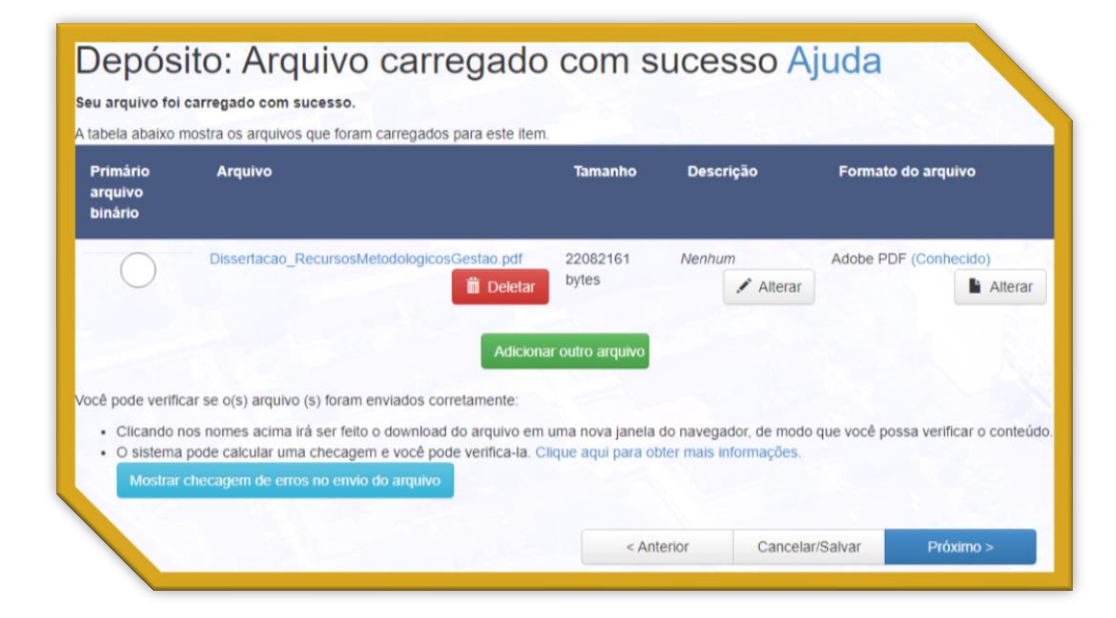

#### Figura 39: Arquivo carregado

### 4.6.1 Múltiplos arquivos

Caso o documento a ser depositado apresente mais de um arquivo você deverá realizar o depósito conforme o tipo de documento.

### 4.6.1.1 Volume

Mais de um volume: renomear o arquivo no padrão (sem caracteres e sem espaço) e no final com underline e o volume/tombo do documento.

| Primário<br>arquivo binário | Arquivo                                        | Tamanho        | Descrição        | Formato do arquivo    |
|-----------------------------|------------------------------------------------|----------------|------------------|-----------------------|
| 0                           | Dissertacao_RecursosMetodologicosGestao_V1.pdf | 22095494 bytes | Nenhum 🖍 Alterar | Adobe PDF (Conhecido) |
| 0                           | Dissertacao_RecursosMetodologicosGestao_V2.pdf | 24811305 bytes | Nenhum 🖌 Alterar | Adobe PDF (Conhecido) |

#### Figura 40: Arquivo volume

# 4.6.1.2 Produto

Produto de uma dissertação: renomear pdf com Produto\_3PrimeirasPalavrasdoTítulo.

#### Figura 41: Arquivo produto

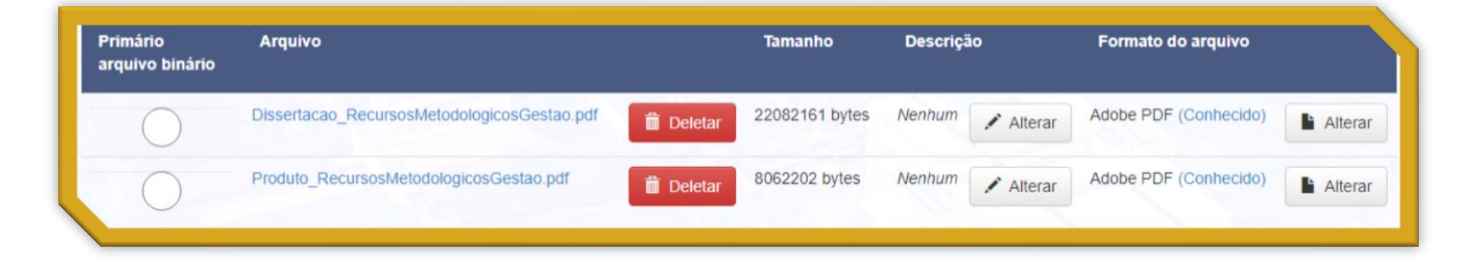

Mais de um produto da dissertação: iniciar com Produto seguido de underline e repetindo o nome do pdf adicionando com o nome do tipo do produto separado por underline ao final do nome do pdf.

#### Primário Arquivo Tamanho Descrição Formato do arquivo arquivo binário Dissertacao\_RecursosMetodologicosGestao.pdf 22082161 bytes Nenhum Adobe PDF (Conhecido) 📋 Deletar Alterar Alterar Produto\_RecursosMetodologicosGestao\_Catalogo.pdf 8062202 bytes Adobe PDF (Conhecido) Nenhum 📋 Deletar Alterar Alterar Produto RecursosMetodologicosGestao Encarte.pdf Adobe PDF (Conhecido) 8062202 bytes Nenhum 📋 Deletar Alterar Alterar

#### Figura 42: Arquivo vários produtos

# 4.7 VERIFICAR

Na aba "Verificar" (ANEXO G) permite que você faça uma revisão da sua submissão, se os campos foram preenchidos corretamente. Caso necessite realizar alguma alteração clique no botão **Correção de um campo** ao campo correspondente a sua alteração e então você retornará e poderá realizar a alteração necessária.

Após a revisão clique em **Próximo** no final da aba.

#### Figura 43: Verificar

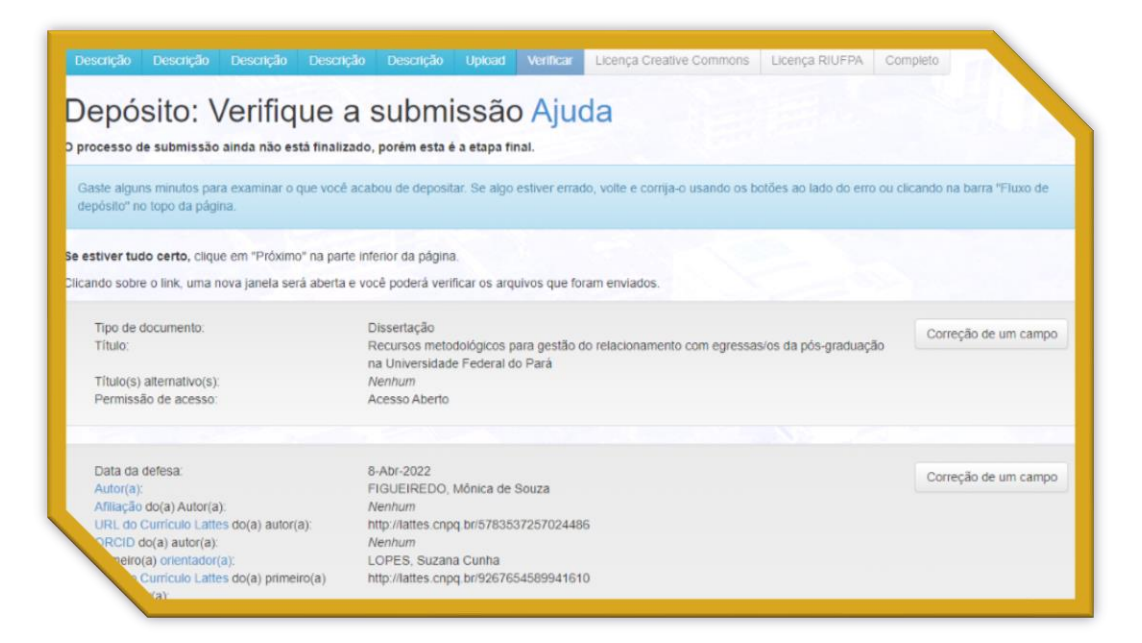

# 4.8 LICENÇA CREATIVE COMMONS

Na aba **Licença Creative Commons** (ANEXO H) selecione Creative Commons. Logo após essa seleção irá surgir as opções com as permissões do documento onde irá selecionar todas as opções com o No (NÃO permitir usos comerciais do seu trabalho e NÃO permitir modificações do seu trabalho) e em seguida clicar em **Próximo**.

# 4.9 LICENÇA RIUFPA

Na aba seguinte estará disponível a **Licença RIUFPA** (ANEXO I) com o texto da licença de distribuição do Dspace adaptado e personalizado para o RIUFPA. Finalize a submissão clicando em **Eu concedo a licença** que daí seu depósito seguirá para o fluxo de aprovação.

Figura 44: Conceder ou não a licença

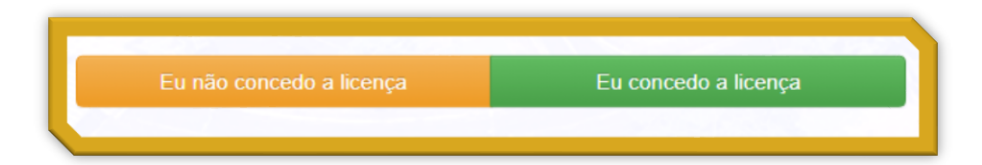

Caso não queira finalizar basta clicar em **Eu não concedo a licença**. Após surgirá uma página informando que você optou por não conceder a licença e poderá acessar no Meu espaço.

#### Figura 45: Licença rejeitada

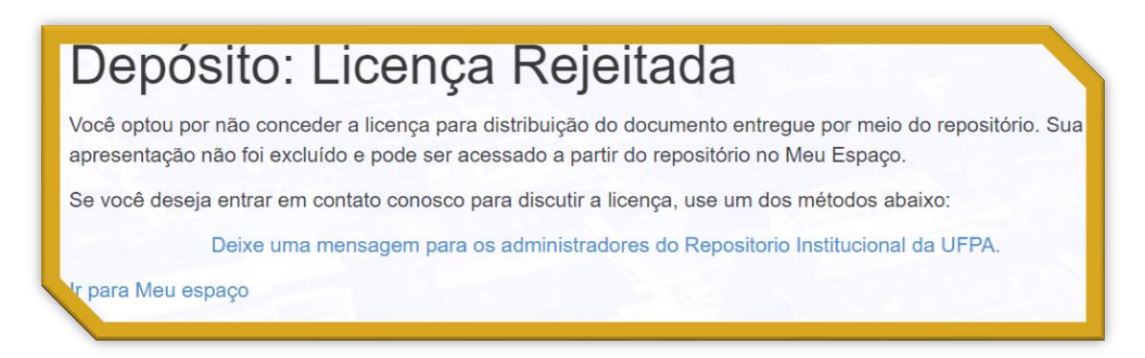

O item irá para o Meu espaço na sessão Submissões não concluídas, podendo retornar de

onde parou clicando em Abrir ou excluí-lo clicando em Excluir.

#### Figura 46: Submissões não concluídas

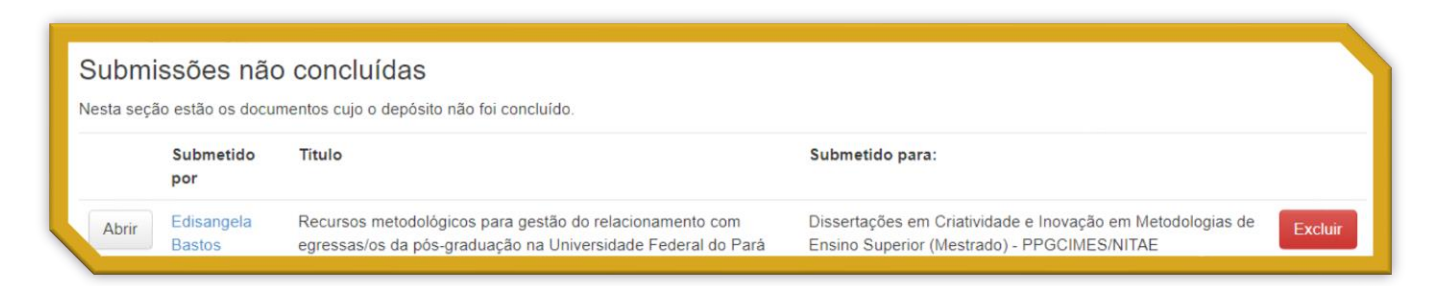

# 4.10 COMPLETO

Ao clicar em **Eu concedo a licença** surgirá a aba Completo (ANEXO J) que informará que seu depósito está completo e passará pelo fluxo de depósito da sua coleção que passará por etapas *Aceitar/Rejeitar/Editar metadados* e seu documento depositado estará em **Meu espaço** aguardando ser aprovado. E você também optará por continuar a realizar outros depósitos nesta mesma coleção ou também poderá clicar em **Comunidades e coleções** para iniciar um novo depósito em outra coleção.

Ao clicar em **Ir para Meu espaço** o trabalho estará no Conjunto de tarefas atribuídas a quem deverá aprovar o documento.

Uma notificação de depósito chegará no email das pessoas responsáveis desta coleção.

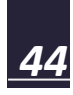

#### Figura 47: Notificação de depósito

| Você possui uma nova tarefa no RIUFPA                                                                                                    |
|----------------------------------------------------------------------------------------------------|
| riufpabc@ufpa.br<br>para mim ▼                                                                                                    |
| Um novo depósito foi realizado:                                                                                                    |
| Título: Recursos metodológicos para gestão do relacionamento com egressas/os da pós-graduação na Universidade Federal do Pará<br>Coleção: Dissertações em Criatividade e Inovação em Metodologias de Ensino Superior (Mestrado) - PPGCIMES/NITAE<br>Submetido por: Edisangela Bastos ( <u>edisangela@ufpa.br</u> ) |
| O depósito deve ser verificado antes da inclusão no repositório.                                                                                                    |
| Para visualizar esta tarefa, por favor visite a página "Meu Espaço"<br>página: <u>http://repositorio.ufpa.br:8080/jspui/mydspace</u>                                                                                                    |
| Obrigado                                                                                                    |
| DSpace - Biblioteca Central da UFPa                                                                                                    |

# **5 FLUXO DE TRABALHO**

Caso você tenha permissão para aprovar/rejeitar/editar um item de uma coleção, ele

estará disponível no Conjunto de tarefas.

# 5.1 CONJUNTO DE TAREFAS

No Conjunto de tarefas você poderá checar um depósito executando uma tarefa.

#### Figura 48: Conjunto de tarefas

| Con<br>Abaixo | <b>un</b><br>estão | o conjunto de tarefas que foram atribuí | das a você. |               |
|---------------|--------------------|-----------------------------------------|-------------|---------------|
| Tarefa        | s                  | Item                                    | Submetido a | Submetido por |

Após identificar o documento a ser aprovado clique em **Executar uma tarefa**. Na ausência deste botão, entrar em contato através do email <u>riufpabc@ufpa.br</u> solicitando permissão para trabalhar na coleção pretendida.

#### Figura 49: Checar depósito

| ľ | Checar   | Recursos metodológicos para gestão do relacionamento com     | Dissertações em Criatividade e     | Edisangela Bastos |                     |
|---|----------|--------------------------------------------------------------|------------------------------------|-------------------|---------------------|
|   | depósito | egressas/os da pós-graduação na Universidade Federal do Pará | Inovação em Metodologias de Ensino | Edisangela Dastos | Executar uma tarefa |
|   |          | -9                                                           | Superior (Mestrado) -              |                   |                     |
|   |          |                                                              | PPGCIMES/NITAE                     |                   |                     |

# 5.2 EXECUTAR TAREFA

Ao clicar em **Executar uma tarefa** abrirá uma página como prévia de como estará estruturado o item após a aprovação.

#### Figura 50: Prévia do item

| Ditem a seguir foi s<br>evisar este item, cli | un Incontori<br>ubmetido à coleção Dissertações em Criatividade e Inovação em Metodologias de Ensino Superior (Mestrado) - PPGCIMES/NITAE. Para aceitar a tare<br>que no botão "Aceitar esta tarefa".                                                                                                    |
|-----------------------------------------------|----------------------------------------------------------------------------------------------------|
| Tipo:                                         | Dissertação                                                                                                    |
| Data do<br>documento:                         | 8-Ago-2022                                                                                                    |
| Autor(es):                                    | FIGUEIREDO, Mónica de Souza                                                                                                    |
| Afiliação do(s)<br>Autor(es):                 | UFPA - Universidade Federal do Pará                                                                                                    |
| Primeiro(a)<br>Orientador(a):                 | LOPES, Suzana Cunha                                                                                                    |
| Primeiro(a)<br>coorientador(a):               | CUNHA, Janice Muriel Fernandes Lima da                                                                                                    |
| Titulo:                                       | Recursos metodológicos para gestão do relacionamento com egressas/os da pós-graduação na Universidade Federal do Pará                                                                                                    |
| Citar como:                                   | FIGUEIREDO, Mônica de Souza. Recursos metodológicos para gestão do relacionamento com egressas/os da pós-graduação na Universidade Federal do<br>Pará. Orientadora: Suzana Cunha Lopes, Coorientadora: Janice Muriel Fernandes Lima da Cunha. 2022, 246 f. Dissertação (Mestrado Profissional em Ensin<br>- Programa de Pós-Graduação Criatividade e Inovação em Metodologias de Ensino Superior, Núcleo de Inovação e Tecnologias Aplicadas a Ensino e<br>Extensão, Universidade Federal do Pará, Belém, 2022. Disponível em: . Acesso em:. |
| avras-chave:                                  | Ensino Superior<br>Egressas(os)<br>Produto educacional                                                                                                    |

Para que seja aceita a tarefa você deverá ir até o final da página e clicar em Aceitar

# esta tarefa.

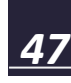

#### Figura 51: Aceitar esta tarefa

| ipo de Acesso:   | Acesso Aberto<br>Attribution-NonCommercial-NoDerivs 3.0 Brazil  |          |           |                  |
|------------------|-----------------------------------------------------------------|----------|-----------|------------------|
| Fonte URI:       | Disponível na internet via correio eletrônico: riufpabc@ufpa.br |          |           |                  |
| Arquivos associa | dos a este item:                                                |          |           | _                |
| Arquivo          | Descrição                                                       | Tamanho  | Formato   |                  |
| Dissertacao_Recu | rsosMetodologicosGestao.pdf                                     | 21,56 MB | Adobe PDF | Visualizar/Abrir |
|                  |                                                                 |          |           |                  |

# 5.3 ACEITAR TAREFA

Após clicar em **Aceitar esta tarefa** você terá as seguintes opções no final da página.

#### Figura 52: Opções de tarefas

| Aprovar               | Se você revisou o item e o considera adequado para esta coleção, clique em "Aprovar".                                                                                                    |
|-----------------------|----------------------------------------------------------------------------------------------------|
| Rejeitar              | Se você revisou o item e considera que ele <b>não</b> é adequado para esta coleção, clique em "Rejeitar". Em seguida, será solicitada uma mensag<br>indicando por que o item não é adequado e se o solicitante deve mudar alguma coisa para voltar a depositar. |
| Editar metadados      | Selecione esta opção para corrigir, alterar ou editar os metadados do item.                                                                                                    |
| Fazer depois          | Caso queira deixar essa tarefa para mais tarde e retornar ao "Meu espaço", clique em "Fazer depois".                                                                                                    |
| Voltar ao conjunto de | Para retornar ao conjunto de tarefas e deixar que outro usuário execute esta tarefa, clique em "Voltar ao conjunto de tarefas".                                                                                                    |

# 5.3.1 Aprovar

Ao clicar em **Aprovar** você finalizará seu depósito gerando o link do handle que deverá constar na referência do campo "Citar como". Somente após aprovado um item é que poderá ocorrer a edição desse item como: inserir o link do handle no Disponível em: trocar de coleção, inserir um novo metadados, excluir um metadados etc.

### Figura 53: Depósito aprovado

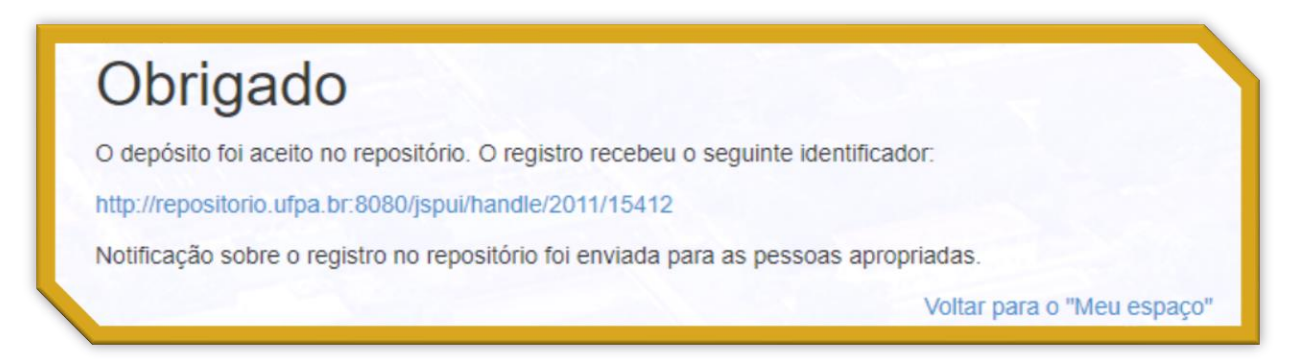

Uma notificação de aprovação de depósito chegará no email do depositante, nunca no email de quem aprovou o depósito de terceiros.

| riufpabc@ufpa.br<br>para mim ↓                                                                                                    |
|----------------------------------------------------------------------------------------------------|
| Sua submissão: Recursos metodológicos para gestão do relacionamento com egressas/os da pós-graduação na Universidade Federal do Pará                                        |
| Para a coleção: Dissertações em Criatividade e Inovação em Metodologias de Ensino Superior (Mestrado) - PPGCIMES/NITAE                                                      |
| Sua submissão foi aceita e arquivada no DSpace,<br>e está registrada com o seguinte identificador:<br><u>http://repositorio.ufpa.br:8080/jspui/handle/2011/15192</u><br>••• |
| Por favor utilize este identificador quando citar esta submissão.                                                                                                    |
| Obrigado!                                                                                                    |
| DSpace - Biblioteca Central UFPa                                                                                                    |

#### Figura 54: Email de aprovação

# 5.3.2 Rejeitar

Ao clicar em **Rejeitar** você terá como opções o botão **Cancelar rejeição** ou você poderá dar continuidade à rejeição e terá que descrever os motivos pelos quais você está rejeitando aquele depósito, por exemplo o depósito geraria uma duplicata, ou seja, já se encontra no repositório e por isso o motivo da rejeição para que o depositante realize a exclusão, pois somente o depositante poderá excluir o item durante o fluxo de depósito.

#### Figura 55: Rejeitar depósito

| ra abaixo os motivos pelos | s quais você rejeitou o | depósito. Indique em su | ua mensagem se o soli | citante deve resolver o p | oblema e refazer o depósito |  |
|----------------------------|-------------------------|-------------------------|-----------------------|---------------------------|-----------------------------|--|
|                            |                         |                         |                       |                           |                             |  |
|                            |                         |                         |                       |                           |                             |  |
|                            |                         |                         |                       |                           |                             |  |

#### Figura 56: Depósito rejeitado

| Obrigada                                                              |                      |
|-----------------------------------------------------------------------|----------------------|
| A tarefa foi concluída. As pessoas apropriadas receberão notificações | a respeito disso.    |
|                                                                       | Voltar para o espaço |
|                                                                       |                      |

Ao rejeitar o item chegará um email ao depositante do item informando o motivo da rejeição.

#### Figura 57: Email de rejeição

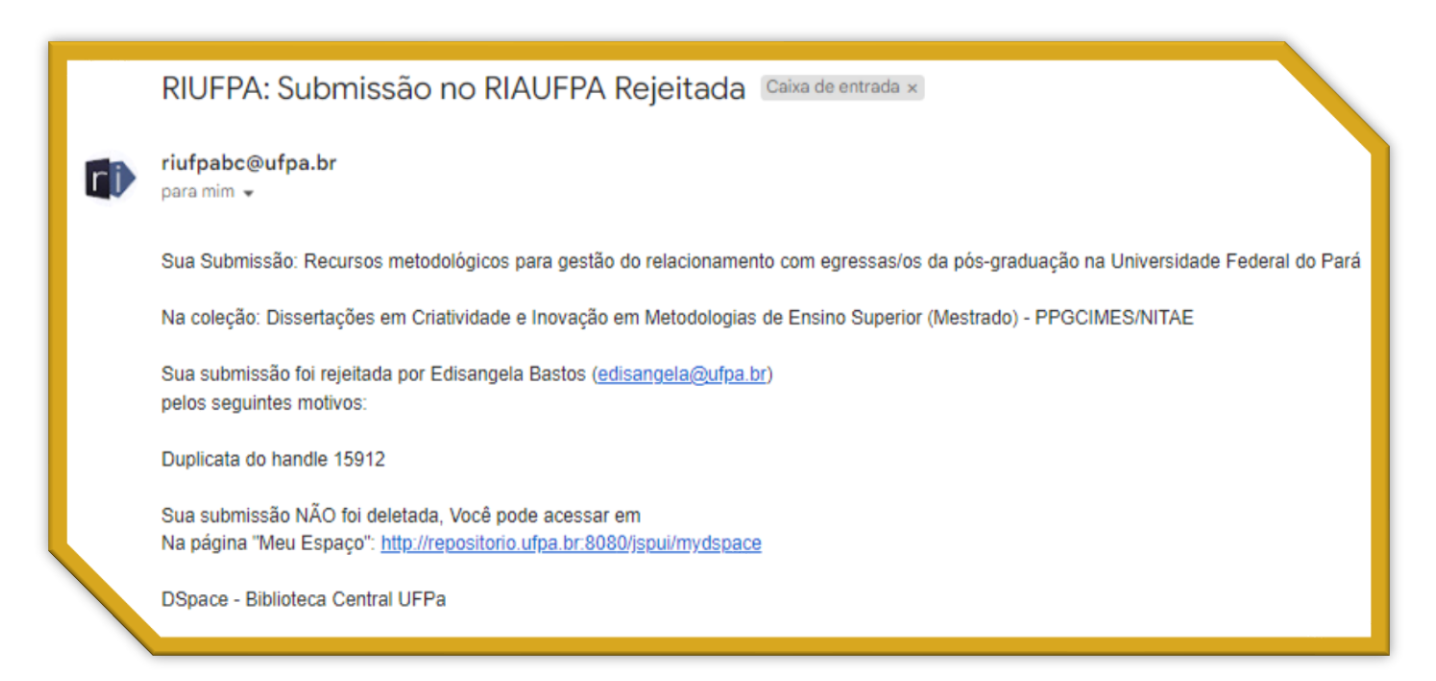

### 5.3.3 Editar metadados

Ao clicar em **Editar metadados** você terá a opção de rever parte do fluxo de submissão e realizar alterações em alguns campos, com exceção do pdf que não poderá ser deletado, renomeado ou substituído do espaço **Executar a tarefa**. E as licenças também não aparecerão. Podendo navegar em qualquer aba ou clicando em Próximo, com permissão até a aba "Verificar", aba de revisão do item depositado.

#### Figura 58: Editar metadados do depósito

| encha as informações s                                                                     |                                                                                                    |                         |                                     |
|--------------------------------------------------------------------------------------------|----------------------------------------------------------------------------------------------------|-------------------------|-------------------------------------|
|                                                                                            | olicitadas sobre o depósito abaixo. Na maioria dos navegadores, você pode usar a tecla Tab para mover o                                                                                                   | cursor para a próxima o | aixa de entrada.                    |
| MPO OBRIGATÓRIO: S                                                                         | elecione o tipo de documento.                                                                                                    |                         |                                     |
| po de documento: *                                                                         | Dissertação                                                                                                    | ~                       |                                     |
| CAMPO OBRIGATÓRIO: Ir                                                                      | forme o título do documento.                                                                                                    |                         |                                     |
| intuio.                                                                                    | Recursos metodológicos para gestão do relacionamento com egressas/os da pós-graduação na U                                                                                                    | niversidade Fec         |                                     |
| CAMPO OPCIONAL: Inform                                                                     | Recursos metodológicos para gestão do relacionamento com egressas/os da pós-graduação na U<br>ne o(s) título(s) alternativo(s). Recomenda-se preencher com a tradução do título da tese ou dissertação pa | niversidade Fec         | visibilidade do                     |
| CAMPO OPCIONAL: Inforr<br>Jocumento.<br>Título(s) alternativo(s):                          | Recursos metodológicos para gestão do relacionamento com egressas/os da pós-graduação na U<br>ne o(s) título(s) alternativo(s). Recomenda-se preencher com a tradução do título da tese ou dissertação pa | niversidade Fec         | visibilidade do<br>Adicionar mais   |
| CAMPO OPCIONAL: Inform<br>documento.<br>Título(s) alternativo(s):<br>CAMPO OBRIGATÓRIO: Ir | Recursos metodológicos para gestão do relacionamento com egressas/os da pós-graduação na U<br>ne o(s) título(s) alternativo(s). Recomenda-se preencher com a tradução do título da tese ou dissertação pa | niversidade Fec         | visibilidade do<br>+ Adicionar mais |

# 5.3.4 Fazer depois

Ao clicar em **Fazer depois** você retornará seu depósito para a página **Meu espaço** na sessão **Tarefas prioritárias** onde ficará RETIDO até a retomada da tarefa iniciada por você ou se você clicar em **Voltar** o depósito retornará para a sessão **Conjunto de tarefas**. O depósito

ficará retido, ou seja, somente você poderá executar a tarefa deste depósito, ficando oculto para outros usuários do grupo desta coleção.

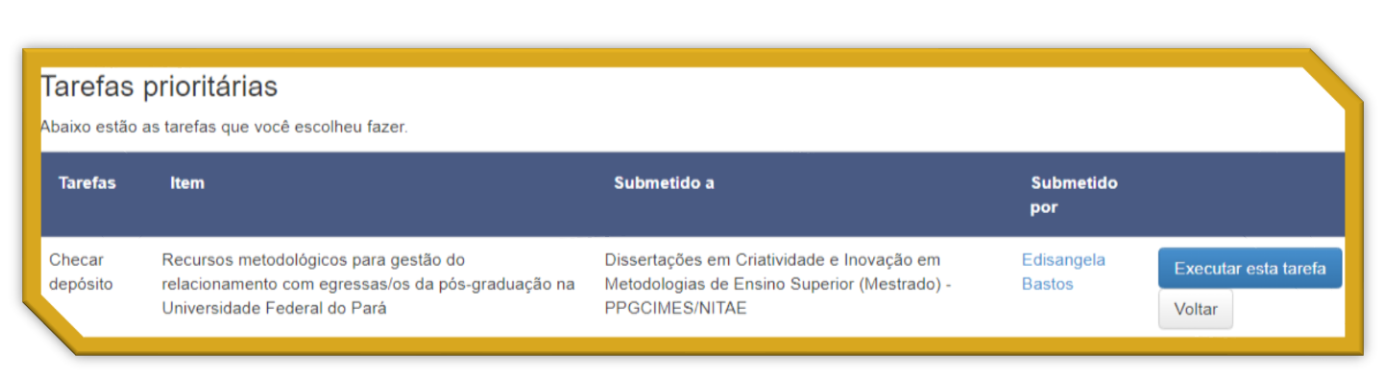

#### Figura 59: Depósito retido

# 5.3.5 Voltar ao conjunto de tarefas

Ao clicar em Voltar ao conjunto de tarefas o seu depósito retornará para a página Meu

espaço na seção Conjunto de tarefas para que seja trabalhada posteriormente.

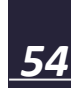

# ANEXO A - PRIMEIRA DESCRIÇÃO

|                                                                                                    | Descriçao           | Descrição                                 | Descrição     | Upload       | Verificar     | Licença Creative Commons          | Licença RIUFPA       | Completo                    |
|----------------------------------------------------------------------------------------------------|---------------------|-------------------------------------------|---------------|--------------|---------------|-----------------------------------|----------------------|-----------------------------|
| Depósito: c                                                                                                    | lescre              | va es                                     | te ite        | m (A         | juda          | )                                 |                      |                             |
| <sup>o</sup> reencha as informações so                                                                               | olicitadas sobre    | o depósito al                             | oaixo. Na mai | oria dos nav | vegadores, v  | ocê pode usar a tecla Tab para    | mover o cursor para  | a próxima caixa de entrada. |
| CAMPO OBRIGATÓRIO: Se                                                                                                | elecione o tipo o   | de documento                              | i.            |              |               |                                   |                      |                             |
| Tipo de documento: *                                                                                                 | Dissertaç           | ção                                       |               |              |               |                                   |                      | ~                           |
| Campo obrigatório: In                                                                                                | forme o título d    | o documento.                              |               |              |               |                                   |                      |                             |
| Título: *                                                                                                    | Título:             | subtítulo (se l                           | iouver)       |              |               |                                   |                      |                             |
|                                                                                                    |                     |                                           | Recomenda-    | se preench   | er com a trac | dução do título da tese ou disser | tação para o inglês, | para maior visibilidade do  |
| CAMPO OPCIONAL: Inform<br>documento.                                                                                 | ie o(s) título(s) a | alternativo(s).                           | recomenda     | ao provinan  |               |                                   |                      |                             |
| CAMPO OPCIONAL: Inform<br>documento.<br>Título(s) alternativo(s):                                                    | ie o(s) título(s) a | alternativo(s).                           | Recomenda     |              |               |                                   |                      | + Adicionar mais            |
| CAMPO OPCIONAL: Inform<br>documento.<br>Título(s) alternativo(s):<br>CAMPO OBRIGATÓRIO: In                           | forme o tipo de     | alternativo(s).<br>acesso ao do           | ocumento      |              |               |                                   | 20                   | + Adicionar mais            |
| CAMPO OPCIONAL: Inform<br>documento.<br>Título(s) alternativo(s):<br>CAMPO OBRIGATÓRIO: In<br>Permissão de acesso: * | forme o tipo de     | alternativo(s).<br>acesso ao do<br>uberto | ocumento      |              |               |                                   | 24                   | + Adicionar mais            |

# ANEXO B - SEGUNDA DESCRIÇÃO

| Depósito: de<br>Preencha mais informações so                                                         | Discreva e                                                         |                                                                      | m (Ajuda         | )                       | ão    |                  |
|----------------------------------------------------------------------------------------------------|--------------------------------------------------------------------|----------------------------------------------------------------------|------------------|-------------------------|-------|------------------|
| Data da defesa: *                                                                                    | Mês: (Sem n                                                        | nês)                                                                 | •                | Dia: And                | č.    |                  |
| Descrição do(a) AUTOR(a)                                                                             |                                                                    |                                                                      |                  |                         |       |                  |
| CAMPO OBRIGATÓRIO: Infor                                                                             | me o nome completo o                                               | do(a) autor(a).                                                      |                  |                         |       |                  |
| Autor(a): *                                                                                          | Último nome, ex.                                                   | BARROS                                                               |                  | Primeiro(s) nome(s), ex | Diego | + Adicionar mais |
| CAMPO OPCIONAL: Instituic?                                                                           | io de vínculo emprega                                              | tício do autor(a).                                                   |                  |                         |       |                  |
|                                                                                                    |                                                                    |                                                                      |                  |                         |       | + Adicionar mais |
| Afiliação do(a) Autor(a):                                                                            | SIGLA - Nome da                                                    | a Instituição por Ex                                                 | tenso            |                         |       |                  |
| Afiliação do(a) Autor(a):<br>CAMPO OPCIONAL: Informe a                                               | SIGLA - Nome da                                                    | a Instituição por Ex<br>es do(a) autor(a).                           | denso            |                         |       |                  |
| Afiliação do(a) Autor(a):<br>CAMPO OPCIONAL: Informe :<br>URL do Curriculo Lattes<br>do(a) autor(a): | SIGLA - Nome da<br>a URL do currículo latte<br>Ex: http://lattes.c | a Instituição por Es<br>es do(a) autor(a).<br>npq.br/142856301       | denso<br>2039721 |                         |       | + Adicionar mais |
| Afiliação do(a) Autor(a):<br>CAMPO OPCIONAL: Informe :<br>URL do Currículo Lattes<br>do(a) autor(a): | SIGLA - Nome da<br>a URL do currículo latte<br>Ex: http://lattes.c | a Instituição por Es<br>es do(a) autor(a).<br>npq.br/142856301<br>). | 2039721          |                         |       | + Adicionar mais |

|                                                                | me o nome completo do(a) primeiro(a) orientador(a)    |                                |
|----------------------------------------------------------------|-------------------------------------------------------|--------------------------------|
| Primeiro(a)<br>prientador(a): *                                | Ultimo nome, ex. BARROS                               | Primeiro(s) nome(s), ex. Diego |
| CAMPO OPCIONAL: Informe                                        | a URL do currículo lattes do(a) primeiro(a) orientado | r(a).                          |
| JRL do Currículo Lattes<br>lo(a) primeiro(a)<br>prientador(a): | Ex: http://lattes.cnpq.br/1428563012039721            |                                |
| CAMPO OPCIONAL: Informe                                        | o ORCID do(a) primeiro(a) orientador(a):              |                                |
| DRCID do(a) primeiro(a)<br>prientador(a):                      | Ex: https://orcid.org/0000-0002-5021-1135             |                                |
| Descrição do(a) SEGUNDO                                        | (A) ORIENTADOR(A)                                     |                                |
| CAMPO OPCIONAL: Informe                                        | o nome completo do(a) segundo(a) orientador(a).       |                                |
| Segundo(a)<br>prientador(a):                                   | Último nome, ex. BARROS                               | Primeiro(s) nome(s), ex. Diego |
|                                                                | a URL do Currículo Lattes do(a) segundo(a) orientad   | dor(a).                        |
| CAMPO OPCIONAL: Informe                                        |                                                       |                                |

| AMPO OPCIONAL: Informe                                                                                                    | o nome completo do(a) primeiro(a) coorientador(a).                                                                                                    |        |                                | _ |
|----------------------------------------------------------------------------------------------------|----------------------------------------------------------------------------------------------------|--------|--------------------------------|---|
| rimetro(a)<br>oorientador(a):                                                                                                    | Ultimo nome, ex. BARROS                                                                                                    |        | Primeiro(s) nome(s), ex. Diego |   |
| AMPO OPCIONAL: Informe                                                                                                    | a URL do cumiculo lattes do(a) primeiro(a) coorientado                                                                                                    | or(a). |                                |   |
| RL do Currioulo Lattes<br>o(a) primeiro(a)<br>porientador(a):                                                                                                    | Ex: http://atles.cnpq.br/1428563012039721                                                                                                    |        |                                |   |
|                                                                                                    |                                                                                                    |        |                                |   |
| RCID do(a) primeiro(a)                                                                                                    | Ex: https://orcid.org/0000-0002-6021-1135                                                                                                    |        |                                |   |
| porientador(a):                                                                                                    |                                                                                                    |        |                                |   |
| Se houver, descrição do(a)                                                                                                    | 8EGUNDO(A) COORIENTADOR(A)                                                                                                    |        |                                |   |
| AMPO OPCIONAL: Informe                                                                                                    | o nome completo do(a) segundo(a) coorientador(a).                                                                                                    |        |                                |   |
| egundo(a)<br>corientador(a):                                                                                                    | Ultimo name, ex. BARROS                                                                                                    |        | Primeiro(s) name(s), ex. Diego |   |
| AMPO OPCIONAL: Informe                                                                                                    | a URL do curriculo lattes do(a) segundo(a) coorientad                                                                                                    | or(a). |                                |   |
| AMPO OPCIONAL: Informe<br>RL do Currioulo Lattes<br>o(a) segundo(a)<br>soorientador(a):<br>AMPO OPCIONAL: Informe                                                                                                    | a URL do curriculo lattes do(a) segundo(a) coorientado<br>Ex: http://fattes.cnpq.br/1428663012039721<br>o ORCID do(a) segundo(a) coorientador(a):                                                                                                    | or(a). |                                |   |
| AMPO OPCIONAL: Informe<br>RL do Curriculo Lattec<br>o(a) segundo(a)<br>corrientador(a):<br>AMPO OPCIONAL: Informe<br>(RCID do(a) segundo(a)<br>corrientador(a):                                                                                                    | a URL do curriculo lattes do(a) segundo(a) coorientado<br>Ex: http://fattes.cnpq.br/1428563012039721<br>O ORCID do(a) segundo(a) coorientador(a):<br>Ex: https://sercid.org/0000-0002-5621-1135                                                                                                    | or(a). |                                |   |
| AMPO OPCIONAL: Informe<br>RL do Curriculo Laties<br>o(a) segundo(a)<br>corrientador(a):<br>RCID do(a) segundo(a)<br>corrientador(a):<br>Se houver, descrição do(a)<br>AMPO OPCIONAL: Informe                                                                                                    | a URL do curriculo latties do(a) segundo(a) coorientado<br>Ex: http://atties.cnpq.br/1428563012039721<br>o ORCID do(a) segundo(a) coorientador(a):<br>Ex: https://orcid.org/0000-0002-5621-1135<br>TERCEIRO(A) COORIENTADOR(A)<br>o nome completo do(a) terceiro(a) coorientador(a).                                                                                                    | or(a). |                                |   |
| AMPO OPCIONAL: Informe<br>RL do Curriculo Lattec<br>o(a) segundo(a)<br>corrientador(a):<br>AMPO OPCIONAL: Informe<br>IRCID do(a) segundo(a)<br>corrientador(a):<br>Se houver, descrição do(a)<br>AMPO OPCIONAL: Informe<br>erceiro                                                                                                    | a URL do curriculo latties do(a) segundo(a) coorientado<br>Ex: http://fatties.cnpq.br/1428563012039721<br>o ORCID do(a) segundo(a) coorientador(a):<br>Ex: https://encid.org/0000-0002-5621-1135<br>TERCEIRO(A) COORIENTADOR(A)<br>o nome completo do(a) terceiro(a) coorientador(a).<br>Ultimo nome, ex: BARROS                                                                                                    | or(a). | Primeiro(s), ex. Diego         |   |
| AMPO OPCIONAL: Informe<br>RL do Curriculo Lattec<br>o(a) segundo(a)<br>sorientador(a):<br>AMPO OPCIONAL: Informe<br>RCID do(a) segundo(a)<br>sorientador(a):<br>Se houver, descrição do(a)<br>AMPO OPCIONAL: Informe<br>roseiro<br>sorientador(a):                                                                                                    | a URL do curriculo lattes do(a) segundo(a) coorientado<br>Ex: http://fattes.cnpq.br/1428563012039721<br>o ORCID do(a) segundo(a) coorientador(a):<br>Ex: https://farcid.org/0000-0002-5621-1135<br>TERCEIRO(A) COORIENTADOR(A)<br>o nome completo do(a) terceiro(a) coorientador(a).<br>Utimo nome, ex: BARROS<br>a URL do curriculo lattes do(a) terceiro(a) coorientado                                                                                           | r(a).  | Primeiro(s), ex. Diego         |   |
| AMPO OPCIONAL: Informe<br>RL do Currioulo Laties<br>(a) segundo(a)<br>porientador(a):<br>AMPO OPCIONAL: (nforme<br>RCID do(a) segundo(a)<br>porientador(a):<br>Se houver, descrição do(a)<br>AMPO OPCIONAL: (nforme<br>protiro<br>porientador(a):<br>AMPO OPCIONAL: (nforme<br>RL do Currisulo Laties<br>do) terrotiro(a)                                          | a URL do curriculo latties do(a) segundo(a) coorientado<br>Ex: http://atties.cnpo.br/1428663012039721<br>o ORCID do(a) segundo(a) coorientador(a):<br>Ex: https://orcid.org/0000-0002-5621-1135<br>TERCEIRO(A) COORIENTADOR(A)<br>o nome completo do(a) terceiro(a) coorientador(a).<br>Utimo nome, ex: BARROS<br>a URL do curriculo latties do(a) terceiro(a) coorientado<br>Ex: http://atties.cnpo.br/1428563012039721                                            | r(a).  | Primeiro(s) nome(s), ex. Diego |   |
| AMPO OPCIONAL: Informe<br>RL do Curriculo Latiec<br>o(a) segundo(a)<br>sorientador(a):<br>AMPO OPCIONAL: Informe<br>RCID do(a) segundo(a)<br>porientador(a):<br>Se houver, descrição do(a)<br>AMPO OPCIONAL: Informe<br>proeiro<br>portentador(a):<br>AMPO OPCIONAL: Informe<br>RL do Curriculo Latiec<br>o(a) farroairo(a);<br>portentador(a);                    | a URL do curriculo lattes do(a) segundo(a) coorientado<br>Ex: http://fattes.cnpq.br/1428563012039721<br>o ORCID do(a) segundo(a) coorientador(a):<br>Ex: https://arcid.org/0000-0002-5621-1135<br>TERCEIRO(A) COORIENTADOR(A)<br>o nome completo do(a) terceiro(a) coorientador(a).<br>Ultimo nome, ex: BARROS<br>a URL do curriculo lattes do(a) terceiro(a) coorientado<br>Ex: http://fattes.cnpq.br/1428563012039721                                             | or(a). | Primeiro(s) nome(s), ex. Diego |   |
| AMPO OPCIONAL: Informe<br>RL do Curriculo Lattec<br>o(a) segundo(a)<br>sorientador(a):<br>AMPO OPCIONAL: Informe<br>RCID do(a) segundo(a)<br>sorientador(a):<br>Se houver, descrição do(a)<br>AMPO OPCIONAL: Informe<br>roseiro<br>sorientador(a):<br>AMPO OPCIONAL: Informe<br>RL do Curriculo Lattec<br>o(a) farceiro(a)<br>sorientador(a):<br>IPCIONAL: Informe | a URL do curriculo lattes do(a) segundo(a) coorientado<br>Ex: http://fattes.cnpq.br/1428563012039721<br>o ORCID do(a) segundo(a) coorientador(a):<br>Ex: https:/farcid.org/0000-0002-5621-1135<br>TERCEIRO(A) COORIENTADOR(A)<br>o nome completo do(a) terceiro(a) coorientador(a):<br>UBmo nome, ex: BARROS<br>a URL do curriculo lattes do(a) terceiro(a) coorientador<br>Ex: http:/fattes.cnpq.br/1428563012039721<br>c ORCID do(a) terceiro(a) coorientador(a): | or(a). | Primeiro(s) nome(s), ex. Diego |   |

# ANEXO C - TERCEIRA DESCRIÇÃO

| Descrição Descrição       | Descrição     | Descrição    | Descrição | Upload | Verificar | Licença Creative Commons | Licença RIUFPA | Completo | n. |
|---------------------------|---------------|--------------|-----------|--------|-----------|--------------------------|----------------|----------|----|
| Depósito: d               | lescre        | eva es       | ste ite   | m (A   | juda      | )                        |                |          |    |
| Preencha mais informações | sobre o depó: | sito abaixo. |           |        |           |                          |                |          |    |

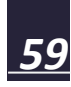

# ANEXO D - QUARTA DESCRIÇÃO

|                                                                                         | Descrição Descrição                                                                                                    | Descrição        | Upload Verificar | Licença Creative Commons | Licença RIUFPA | Completo         |
|-----------------------------------------------------------------------------------------|----------------------------------------------------------------------------------------------------|------------------|------------------|--------------------------|----------------|------------------|
| Depósito: (                                                                             | descreva es                                                                                                    | ste iten         | n (Ajuda         | 1)                       |                |                  |
| Preencha mais informaçõe:                                                               | s sobre o depósito abaixo.                                                                                                    |                  |                  |                          |                |                  |
| CAMPO OBRIGATÓRIO: N                                                                    | ome da(s) instituição(ões) po                                                                                                    | or extenso.      |                  |                          |                |                  |
| Nome(s) da(s)<br>instituição(öes) por<br>extenso: *                                     | Ex: Universidade Fe                                                                                                    | deral do Pará    |                  |                          |                | + Adicionar mais |
| CAMPO OPCIONAL: Sigla                                                                   | s) da(s) instituição(ões).                                                                                                    |                  |                  |                          |                |                  |
| Sigla(s) da(s)                                                                          | Ex: UFPA                                                                                                    |                  |                  |                          |                | + Adicionar mais |
| Faculdade, Instituto ou<br>Departamento: *<br>CAMPO OBRIGATÓRIO: N                      | (Sem departamento)<br>ome do programa de pós-gra                                                                                                    | aduação por exte | enso.            |                          |                | ~                |
| CAMPO OBRIGATÓRIO: N<br>Nome do programa de<br>pós-graduação por                        | ome do programa de pós-gra<br>(Sem programa)                                                                                                    | aduação por exte | enso.            |                          |                | ~                |
| extenso: *                                                                              |                                                                                                    |                  |                  |                          |                |                  |
| extenso: *<br>CAMPO OBRIGATÓRIO: In                                                     | forme o país.                                                                                                    |                  |                  |                          |                |                  |
| extenso: *<br>CAMPO OBRIGATÓRIO: In<br>País: *                                          | forme o país.<br>(Sem país)                                                                                                    |                  |                  |                          |                | •                |
| extenso: *<br>CAMPO OBRIGATÓRIO: Ir<br>País: *<br>CAMPO OBRIGATÓRIO: Ir                 | nforme o país.<br>(Sem país)<br>iforme o(s) idioma(s) em que                                                                                                | o documento es   | stá escrito.     |                          |                | ~                |
| extenso: *<br>CAMPO OBRIGATÓRIO: Ir<br>País: *<br>CAMPO OBRIGATÓRIO: Ir<br>Idioma(s): * | nforme o país.<br>(Sem país)<br>nforme o(s) idioma(s) em que<br>(Sem idioma)<br>Português<br>Inglês<br>Francês<br>Espanhol<br>Alemão<br>Contri <sup>2</sup> | o documento es   | tá escrito.      |                          |                | •                |

# ANEXO E - QUINTA DESCRIÇÃO

| Depósito: de                                                | escreva este item (A                                                  | Ajuda)                                               |                         |
|-------------------------------------------------------------|-----------------------------------------------------------------------|------------------------------------------------------|-------------------------|
| reencha mais informações so                                 | bre o depósito abaixo.                                                |                                                      |                         |
| AMPO OBRIGATÓRIO: Infor                                     | me as palavras-chave do documento descrito. Sug                       | gere-se também o uso de termos em inglês.            |                         |
| alavras-chave: *                                            | Ex: Sistema da informação                                             | Ex: Gestão Educacional                               | + Adicionar mais        |
| CAMPO OBRIGATÓRIO: Selec                                    | cione a(s) área(s) de conhecimento correspondent                      | te(s), de acordo com tabela do CNPq.                 | (Ajuda no preenchimento |
| áreas de conhecimento<br>le acordo com tabela do<br>CNPq: * | Ex: CNPQ::CIENCIAS SOCIAIS APLICADAS<br>DE DISSEMINAÇÃO DA INFORMAÇÃO | S::CIENCIA DA INFORMACAO::BIBLIOTECONOMIA::PROCESSOS | Adicionar mais          |
|                                                             | Categorais de assuntos                                                |                                                      |                         |
| AMPO OPCIONAL: Informe a                                    | Área de concentração do item.                                         |                                                      |                         |
| Area de concentração:                                       | Ex: AGRICULTURAS FAMILIARES E DESEN                                   | NVOLVIMENTO SUSTENTAVEL                              | + Adicionar mais        |
| AMPO OPCIONAL: Informe a                                    | Linha de pesquisa do item.                                            |                                                      |                         |
| do posquisa:                                                |                                                                       |                                                      |                         |

| Recumo:               |                                                                      |                                   |
|-----------------------|----------------------------------------------------------------------|-----------------------------------|
|                       |                                                                      |                                   |
|                       |                                                                      |                                   |
|                       |                                                                      |                                   |
| CAMPO OPCIONAL: Abstr | ct do documento. Preencha o campo de acordo com o idioma em Inglês   | do resumo do documento.           |
| Abstract:             |                                                                      |                                   |
|                       |                                                                      |                                   |
|                       |                                                                      |                                   |
|                       |                                                                      | 1.                                |
| CAMPO OPCIONAL: Resu  | ten do documento. Preencha o campo de acordo com o idioma em Espa    | nhoi do resumo do documento.      |
| Resumen:              |                                                                      |                                   |
|                       |                                                                      |                                   |
|                       |                                                                      |                                   |
|                       |                                                                      | 1.                                |
| CAMPO OPCIONAL: Résu  | té do documento. Preencha o campo de acordo com o idioma em Franci   | is do resumo do documento.        |
| Résumé:               |                                                                      |                                   |
|                       |                                                                      |                                   |
|                       |                                                                      |                                   |
|                       |                                                                      | 1.                                |
| CAMPO OPCIONAL: Riass | into do documento. Preencha o campo de acordo com o idioma em Italia | no do resuma do documento.        |
| Riassunto:            |                                                                      |                                   |
|                       |                                                                      |                                   |
|                       |                                                                      |                                   |
|                       |                                                                      | 1.                                |
| CAMPO OPCIONAL: Zusa  | imenfassung do documento. Preencha o campo de acordo com o idioma    | em Alemão do resumo do documento. |
| Zusammenfassung:      |                                                                      |                                   |
|                       |                                                                      |                                   |
|                       | ~                                                                    |                                   |
|                       |                                                                      | 1.                                |
| MPO OPCIONAL: Resu    | to Indigena do documento. Preencha o campo de acordo com o idioma o  | m Lingua Indigena do documento.   |
| to Indigena:          |                                                                      |                                   |
|                       |                                                                      |                                   |
|                       |                                                                      |                                   |

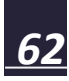

| Agência(s) de<br>fomento: | ANP - Agência Nacional do Petróleo<br>BRASILSAT - Satélite Brasileiro de Telecomunicações<br>BNDES - Banco Nacional de Desenvolvimento Econômico e Social<br>CAPES - Coordenação de Aperfeiçoamento de Pessoal de Nível Superior<br>CEDLA - Centre for Latin American Research and Documentation<br>CNEN - Comissão Nacional de Energia Nuclear                                                                                                    |
|---------------------------|----------------------------------------------------------------------------------------------------|
| CAMPO OPCIONAL: F         | inte do documento.                                                                                                    |
| Fonte:                    | Ex: 1 CD ROM + Adicionar mais                                                                                                    |
| CAMPO OPCIONAL: F         | inte URI do documento.                                                                                                    |
| Fonte URI:                | Ex: Disponível na internet via correio eletrônico: email da biblioteca                                                                                                    |
| CAMPO OBRIGATÓRI          | como citar este documento.                                                                                                    |
| Citar como: *             | SOBRENOME, Nome. Título: subtítulo. Orientador ou Orientadora: Nome por Extenso; Coordenador ou <ul> <li>Coordenadora: Nome por Extenso (se houver). Ano de publicação. XX f. Dissertação ou Tese (Mestrado ou</li> <li>Doutorado em) - Instituto ou Núcleo ou Campus, Universidade Federal do Pará, Local de defesa, Ano de</li> <li>defesa. Disponível em: cole aqui o endereço do handle depois de aprovado. Acesso em:.</li> </ul> <ul> <li>Instituto ou Núcleo aqui o endereço do handle depois de aprovado. Acesso em:.</li> <li>Instituto de acesso em:.</li> <li>Instituto de acesso em:.</li> </ul> <ul> <li>Instituto de acesso em:.</li> <li>Instituto de acesso em:.</li> <li>Instituto de acesso em:.</li> </ul> |
|                           |                                                                                                    |

# ANEXO F - UPLOAD

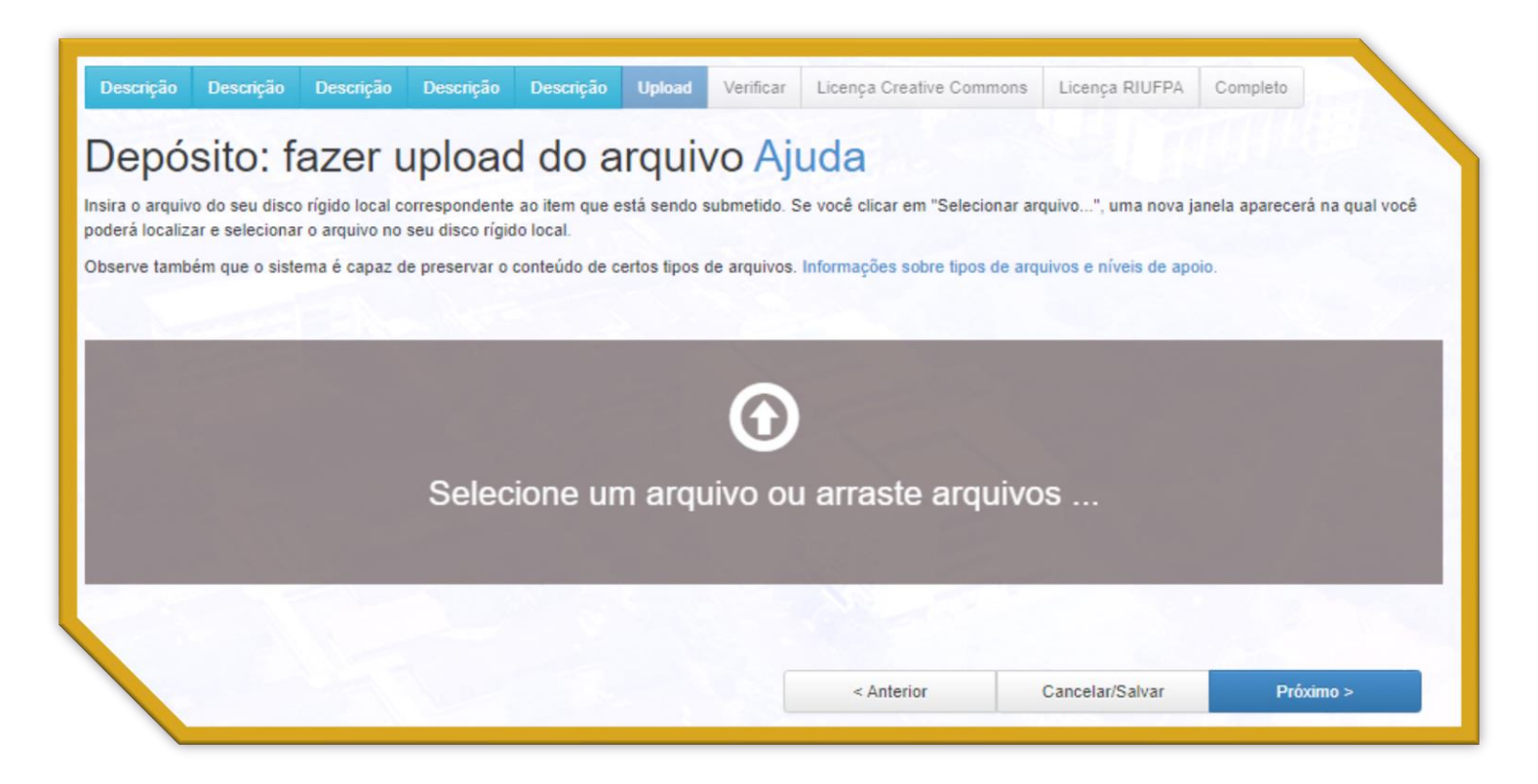

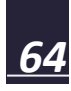

| Descrição Descrição Descrição Descrição Upload Verifi                                                | Car Licença Creative C | uda                            | Completo           |
|----------------------------------------------------------------------------------------------------|------------------------|--------------------------------|--------------------|
| eu arquivo foi carregado com sucesso.                                                                |                        |                                |                    |
| tabela abaixo mostra os arquivos que foram carregados para este item.                                |                        |                                |                    |
| Primário Arquivo<br>arquivo binário                                                                  | Tamanho                | Descrição Fo                   | rmato do arquivo   |
| Dissertacao_RecursosMetodologicosGestao.pdf                                                          | 22082161 bytes A       | Alterar Add                    | be PDF (Conhecido) |
| Adicionar                                                                                            | r outro arquivo        |                                |                    |
| ocê pode verificar se o(s) arquivo (s) foram enviados corretamente:                                  |                        |                                |                    |
| Clicando nos nomes acima irá ser feito o download do arquivo em uma nova janela                      | do navegador, de modo  | que você possa verificar o cor | teúdo.             |
| <ul> <li>O sistema pode calcular uma checagem e você pode verifica-la. Clique aqui para o</li> </ul> | bter mais informações. | Mostrar checagem de erros n    | o envio do arquivo |
|                                                                                                    | . Antonios             | Cappedar/Salus                 | Dróvimo >          |

# ANEXO G - VERIFICAÇÃO

| processo de submissão ainda não está finalizado, porém esta é a etapa final. |                                                                                                    |                           |  |  |  |  |
|------------------------------------------------------------------------------|----------------------------------------------------------------------------------------------------|---------------------------|--|--|--|--|
| iste alguns minutos para examinar o que você<br>pósito" no topo da página.   | acabou de depositar. Se algo estiver errado, volte e corrija-o usando os botões ao lado do erro ou o                                    | icando na barra "Fluxo de |  |  |  |  |
| stiver tudo certo, clique em "Próximo" na par                                | te inferior da página.                                                                                                    |                           |  |  |  |  |
| ndo sobre o link, uma nova janela será aberta                                | e você poderá verificar os arquivos que foram enviados.                                                                                 |                           |  |  |  |  |
| Tipo de documento:<br>Título:                                                | Dissertação<br>Recursos metodológicos para gestão do relacionamento com egressas/os da pós-graduação<br>na Univercitada Endezal do Pará | Correção de um campo      |  |  |  |  |
| Título(s) alternativo(s):<br>Permissão de acesso:                            | Nenhum<br>Aresso Aberto                                                                                                    |                           |  |  |  |  |
| r ennissed de adesso.                                                        | Processor revenues                                                                                                    |                           |  |  |  |  |
|                                                                              |                                                                                                    |                           |  |  |  |  |
| Data da defesa:                                                              | 8-Ago-2022                                                                                                    | Correção de um campo      |  |  |  |  |
| Autor(es):                                                                   | FIGUEIREDO, Mônica de Souza                                                                                                    |                           |  |  |  |  |
| Afiliação do(s) Autor(es):                                                   | UFPA - Universidade Federal do Pará                                                                                                    |                           |  |  |  |  |
| URL do Currículo Lattes do(s) autor(es):                                     | http://lattes.cnpq.br/5783537257024488                                                                                                  |                           |  |  |  |  |
| ORCID do(s) autor(es):                                                       | Nenhum                                                                                                    |                           |  |  |  |  |
| Primeiro(a) orientador(a):                                                   | LOPES, Suzana Cunha                                                                                                    |                           |  |  |  |  |
| URL do Currículo Lattes do(a) primeiro(a)                                    | http://lattes.onpg.br/9267654589941610                                                                                                  |                           |  |  |  |  |
| orientador(a):                                                               |                                                                                                    |                           |  |  |  |  |
| ORCID do(a) primeiro(a) orientador(a):                                       | Nenhum                                                                                                    |                           |  |  |  |  |
| Segundo(a) orientador(a):                                                    | Nenhum                                                                                                    |                           |  |  |  |  |
| URL do Curriculo Lattes do(a) segundo(a)                                     | Nennum                                                                                                    |                           |  |  |  |  |
| orientador(a):                                                               | Mandaran                                                                                                    |                           |  |  |  |  |
| Primairo(a) segundo(a) orientador(a).                                        | CLINHA, Janica Murial Excession Lines da                                                                                                |                           |  |  |  |  |
| LIPI de Curricule Latter de/a) erimaire/a)                                   | http://wattas.co.co.br/2027012190701118                                                                                                 |                           |  |  |  |  |
| concientador(a)                                                              | http://idues.org/goore/control/orrite                                                                                                   |                           |  |  |  |  |
| ORCID do(a) primeiro(a) coorientador(a):                                     | Nenhum                                                                                                    |                           |  |  |  |  |
| Segundo(a) coorientador(a):                                                  | Nenhum                                                                                                    |                           |  |  |  |  |
| URL do Currículo Lattes do(a) segundo(a)<br>oporientador(a):                 | Nenhum                                                                                                    |                           |  |  |  |  |
| ORCID do(a) segundo(a) coorientador(a):                                      | Nenhum                                                                                                    |                           |  |  |  |  |
| Terceiro coorientador(a):                                                    | Nenhum                                                                                                    |                           |  |  |  |  |
| URL do Currículo Lattes do(a) terceiro(a)                                    | Nenhum                                                                                                    |                           |  |  |  |  |
| coorientador(a):                                                             |                                                                                                    |                           |  |  |  |  |
| ORCID do(a) terceiro(a) coorientador(a):                                     | Nenhum                                                                                                    |                           |  |  |  |  |
|                                                                              |                                                                                                    |                           |  |  |  |  |

| Nome(s) da(s) instituição(ões) por extenso:<br>Sigla(s) da(s) instituição(ões): | Universidade Federal do Pará<br>UFPA                                                                                                    | Corres                       |
|---------------------------------------------------------------------------------|----------------------------------------------------------------------------------------------------|------------------------------|
| Faculdade, Instituto ou Departamento:<br>Nome do programa de pós-graduação por  | Núcleo de Inovação e Tecnologias Aplicadas a Ensino e Extensão<br>Programa de Pós-Graduação Criatividade e Inovação em Metodologias de Ensino Superior |                              |
| extenso:                                                                        |                                                                                                    |                              |
| País:                                                                           | Brasil                                                                                                    |                              |
| Idioma(s):                                                                      | Português                                                                                                    |                              |
|                                                                                 |                                                                                                    |                              |
|                                                                                 |                                                                                                    |                              |
| Palavras-chave:                                                                 | Ensino Superior                                                                                                    | Comeño do um comeo           |
|                                                                                 | Egressas(os)                                                                                                    | Coneção de um campo          |
|                                                                                 | Produto educacional                                                                                                    |                              |
|                                                                                 | Avaliação                                                                                                    |                              |
|                                                                                 | Ensino                                                                                                    |                              |
|                                                                                 | Amazônia                                                                                                    |                              |
|                                                                                 | Higher Education                                                                                                    |                              |
|                                                                                 | Alumni                                                                                                    |                              |
|                                                                                 | Educational product                                                                                                    |                              |
|                                                                                 | Assessment                                                                                                    |                              |
|                                                                                 | Teaching                                                                                                    |                              |
|                                                                                 | Amazon                                                                                                    |                              |
| Áreas de conhecimento de acordo com                                             | CNPQ::CIENCIAS HUMANAS::EDUCACAO::ENSINO-APRENDIZAGEM::TECNOLOGIA                                                                                      |                              |
| tabela do CNPq:                                                                 | EDUCACIONAL                                                                                                    |                              |
|                                                                                 | CNPQ:::CIENCIAS HUMANAS::EDUCACAO::ENSINO-APRENDIZAGEM::METODOS E                                                                                      |                              |
|                                                                                 | TECNICAS DE ENSINO                                                                                                    |                              |
| Área de concentração:                                                           | METODOLOGIAS DE ENSINO-APRENDIZAGEM                                                                                                    |                              |
| Linha de pesquisa:                                                              | CRIATIVIDADE E INOVAÇÃO EM PROCESSOS E PRODUTOS EDUCACIONAIS (CIPPE)                                                                                   |                              |
| Resumo:                                                                         | Nenhum                                                                                                    |                              |
| Abstract:                                                                       | Nenhum                                                                                                    |                              |
| Resumen:                                                                        | Nenhum                                                                                                    |                              |
| Résumé:                                                                         | Nenhum                                                                                                    |                              |
| Riassunto:                                                                      | Nenhum                                                                                                    |                              |
| Zusammenfassung:                                                                | Nenhum                                                                                                    |                              |
| Resumo Indígena:                                                                | Nenhum                                                                                                    |                              |
| Agência(s) de                                                                   | Nenhum                                                                                                    |                              |
| fomento:                                                                        |                                                                                                    |                              |
| Fonte:                                                                          | Nenhum                                                                                                    |                              |
| Fonte URI:                                                                      | Disponível na internet via correio eletrônico: riufpabc@ufpa.br                                                                                        |                              |
| Citar como:                                                                     | FIGUEIREDO, Mônica de Souza. Recursos metodológicos para gestão do relacionamento                                                                      |                              |
|                                                                                 | com egressas/os da pós-graduação na Universidade Federal do Pará. Orientadora: Suzana                                                                  |                              |
|                                                                                 | Cunha Lopes; Coorientadora: Janice Muriel Fernandes Lima da Cunha. 2022. 246 f.                                                                        |                              |
|                                                                                 | Dissertação (Mestrado Profissional em Ensino) - Programa de Pós-Graduação Criatividade e                                                               |                              |
|                                                                                 | Inovação em Metodologias de Ensino Superior, Núcleo de Inovação e Tecnologias Aplicadas                                                                |                              |
|                                                                                 | a Ensino e Extensão, Universidade Federal do Pará, Belém, 2022. Disponível em: . Acesso                                                                |                              |
|                                                                                 | em:.                                                                                                    |                              |
|                                                                                 |                                                                                                    |                              |
| rregado:                                                                        | Dissertacao_RecursosMetodologicosGestao.pdf - Adobe PDF (conhecido)                                                                                    | Adicionar ou excluir arquivo |
|                                                                                 |                                                                                                    |                              |
|                                                                                 | Cántarior Cascalar/Salvar                                                                                                    | Próvimo >                    |
|                                                                                 | Someron Sandelargawar                                                                                                    |                              |

# **ANEXO H - LICENÇA CREATIVE COMMONS**

| Descrição Descrição       | Descrição       | Descrição    | Descrição    | Upload       | Verificar  | Licença Creative Commons | Licença RIUFPA | Completo |  |
|---------------------------|-----------------|--------------|--------------|--------------|------------|--------------------------|----------------|----------|--|
| Denósito:                 |                 | mali         | conca        | Cro          | ativo      | Commons                  |                |          |  |
| Você já escolheu uma lice | nca Creative Co | mmons e acre | scentou para | este item. V | Você pode: | Commons                  |                |          |  |
| Tipo de Licença           | Escolha         | Licença      |              |              |            |                          |                | ~        |  |
|                           |                 |              |              |              |            |                          |                |          |  |

| Descrição Des       | scrição   | Descrição     | Descrição    | Descrição    | Upload       | Verificar  | Licença Creative Commons | Licença RIUFPA | Completo |           |
|---------------------|-----------|---------------|--------------|--------------|--------------|------------|--------------------------|----------------|----------|-----------|
| Denósit             | 0.1       | Ise III       | ma li        | renca        | Cre          | ative      | Commons                  |                |          |           |
|                     | 0. 0      |               |              | cença        |              | /aci nada: | Commons                  |                |          |           |
| voce ja escoineu ur | na licenç | a Creative Co | mmons e acre | scentou para | este item. v | voce pode. |                          |                | _        |           |
| ipo de Licença      |           | Escolha       | Licença      |              |              |            |                          |                | ~        |           |
|                     |           | Escolha       | Licença      |              |              |            |                          |                |          |           |
|                     |           | Creative      | Commons      |              |              |            |                          |                |          | Próximo > |

| Descrição Descrição     | Descrição                                                                             | Upload                                                                                                    | Verificar                                                                                                    | Licença Creative Commons                                                                                                    | Licença RIUFPA                                                                                                    | Completo                                                                              |
|-------------------------|---------------------------------------------------------------------------------------|----------------------------------------------------------------------------------------------------|----------------------------------------------------------------------------------------------------|----------------------------------------------------------------------------------------------------|----------------------------------------------------------------------------------------------------|---------------------------------------------------------------------------------------|
| se uma Li               | cença                                                                                 | Cre                                                                                                    | ative                                                                                                    | Commons                                                                                                    |                                                                                                    |                                                                                       |
| Creative Commons e acro | escentou para                                                                         | este item. V                                                                                                    | /ocê pode:                                                                                                    |                                                                                                    |                                                                                                    | ~                                                                                     |
| obra?                   |                                                                                       |                                                                                                    |                                                                                                    |                                                                                                    |                                                                                                    |                                                                                       |
| bra? 1                  |                                                                                       |                                                                                                    |                                                                                                    |                                                                                                    |                                                                                                    |                                                                                       |
|                         |                                                                                       |                                                                                                    |                                                                                                    | < Anterior                                                                                                    | Cancelar/Salv                                                                                                    | ar Próximo >                                                                          |
|                         | escrição Descrição<br>SE UMA Li<br>reative Commons e acr<br>Creative Commons<br>obra? | escrição Descrição Descrição<br>Se uma Licença<br>reative Commons e acrescentou para<br>Creative Commons<br>obra? | escrição Descrição Descrição Upload<br>Se uma Licença Cree<br>reative Commons e acrescentou para este item. V<br>Creative Commons<br>obra? | escrição Descrição Descrição Upload Verificar Se uma Licença Creative reative Commons e acrescentou para este item. Você pode: Creative Commons obra? | escrição Descrição Descrição Upload Verificar Licença Creative Commons  see uma Licença Creative Commons reative Commons e acrescentou para este item. Você pode:  Creative Commons obra? | escrição Descrição Descrição Upload Verificar Licença Creative Commons Licença RIUFPA |

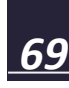

# ANEXO I - LICENÇA RIUFPA

| ta é a úl<br>dique un<br>ncede os | ÇA QE QISTIDUIÇÃO QO DSPACE AJUQA<br>tima etapa: Para que o repositório possa reproduzir, traduzir e distribuir sua apresentação a nível mundial, é necessário que você concorde com os termos<br>n momento para ler os termos desta licença, e clique em um dos botões na parte inferior da página. Ao clicar sobre o botão "Concessão de Licença", você o<br>o seguintes termos da licença.                                   | s a segui<br>indica qu |
|-----------------------------------|----------------------------------------------------------------------------------------------------|------------------------|
| o conces<br>uma ve                | ssão da licença não excluirá o seu depósito. O item permanecerá na página "Meu espaço" . Você pode excluir o depósito do sistema ou concordar com<br>z que suas dúvidas foram resolvidas.                                                                                                    | a licença              |
|                                   | LICENÇA DE DISTRIBUIÇÃO NÃO-EXCLUSIVA                                                                                                    |                        |
|                                   | Com a apresentação desta licença, você (o autor (es) ou o titular dos direitos de autor) concede ao Repositório Institucional da<br>Universidade Federal do Pará (RIUFPA) o direito não-exclusivo de reproduzir, traduzir (conforme definido abaixo), e/ou distribu<br>ir a sua publicação (incluindo o resumo) por todo o mundo no formato impresso e eletrônico e em qualquer meio, incluindo os form<br>atos áudio ou video. |                        |
|                                   | Você concorda que o RIUFPA pode, sem alterar o conteúdo, transpor a sua publicação para qualquer meio ou formato para fins de pr<br>eservação.                                                                                                    |                        |
|                                   | Você também concorda que o RIUFPA pode manter mais de uma cópia de sua publicação para fins de segurança, back-up e preservação.                                                                                                    |                        |
|                                   | Você declara que a sua publicação é original e que você tem o poder de conceder os direitos contidos nesta licença.                                                                                                    |                        |
|                                   | Vocé também declara que o depósito da sua publicação não, que seja de seu conhecimento, infringe direitos autorais de ninguém.                                                                                                    |                        |
|                                   | Caso a sua publicação contenha material que vocé não possui a titularidade dos direitos autorais, vocé declara que obteve a perm<br>issão irrestrita do detentor dos direitos autorais para conceder ao RIUFPA os direitos apresentados nesta licença, e que esse ma<br>terial de propriedade de terceiros está claramente identíficado e reconhecido no texto<br>ou no conteŭdo da publicação ora depositada.                  |                        |
|                                   | CASO A PUBLICAÇÃO ORA DEPOSITADA TENHA SIDO RESULTADO DE UM PATROCÍNIO OU APOIO DE UMA AGÊNCIA DE FOMENTO OU OUTRO ORGANISMO, VO<br>CÊ DECLARA QUE RESPEITOU TODOS E QUAISQUER DIREITOS DE REVISÃO COMO TAMBÉM AS DEMAIS OBRIGAÇÕES EXIGIDAS POR CONTRATO OU ACORDO.                                                                                                    |                        |
|                                   | O RIUFPA se compromete a identificar claramente o seu nome (s) ou o(s) nome(s) do(s) detentor(es) dos direitos autorais da publi cação, e não fará gualquer alteração, além daguelas concedidas por esta licenca.                                                                                                    |                        |

# **ANEXO J - COMPLETO**

| Depósito: depósito completo<br>Seu depósito passará pelo processo de fluxo de depósito designado para a coleção à qual você est<br>se tornar parte da coleção, ou se por alguma razão, houver problemas com o seu envio. Você tamb | tá enviando. Você receberá uma notificação por e-mail assim que seu depósito<br>ém poderá verificar o status de seu depósito, indo para o "Meu espaço". |
|----------------------------------------------------------------------------------------------------|----------------------------------------------------------------------------------------------------|
| Seu depósito passará pelo processo de fluxo de depósito designado para a coleção à qual você es<br>se tornar parte da coleção, ou se por alguma razão, houver problemas com o seu envio. Você tamb                                 | tá enviando. Você receberá uma notificação por e-mail assim que seu depósito<br>ém poderá verificar o status de seu depósito, indo para o "Meu espaço". |
|                                                                                                    |                                                                                                    |
| r para o Meu espaço                                                                                                    |                                                                                                    |
| Comunidades e coleções                                                                                                    |                                                                                                    |
|                                                                                                    | Submeter outro item para a mesma coleçã                                                                                                    |